# シグナルメール自動売買ツール 「MT4trackES」 ユーザガイド

FXSP シリーズ http://www.fxspseries.com/

Copyright (C) 2009-2015 SKY CREATE. All rights reserved.

## ソフトウェア使用許諾契約書

本契約書は、FXSP series ソフトウェア製品と関連ドキュメント(以下まとめて"本ソフトウェア"といいます)に関して、本ソフトウェアのご購入者(以下"お客様"といいます) と本ソフトウェアの開発者(以下 "著者"といいます)との間に締結される法的な契約書です。

本ソフトウェアの使用をもって、本「ソフトウェア使用許諾契約書」をご承諾いただき、 ソフトウェアの使用許諾契約が成立したものとさせていただきます。

#### 1. 本ソフトウェアの使用許諾

お客様は本契約への同意を前提に本ソフトウェアを使用することができます。

2. 著作権

本ソフトウェアは著作権法により保護されています。著作権は、著者に帰属します。また、本ソフトウェアに含まれている一部のコンポーネントは、その供給者に帰属している ものがあります。

3. 禁止事項

(1)お客様は、本ソフトウェアを著者の許可なく、一部、または全部を印刷物、ビデオ、 電子ファイル、メール、メールマガジン、ホームページ等あらゆる手段による複製、転載、 転売(オークションを含む)等をすることを禁止します。

(2)本ソフトウェアのリバース・エンジニアリング、 逆コンパイル、逆アセンブルする ことを禁止します。

(3)上記の禁止事項を違反した場合、違約金として著者に一律 500 万円を支払う事とします。

次頁へ続く

#### 4. 免責

(1)いかなる場合においても、著者は本ソフトウェアに係わることから生ずるいかなる損 害に関して、一切責任を負わないものとします。例え、著者がその可能性について知らさ れていた場合も同様です。

(2)お客様は、理由の如何を問わず、著者に対し補償金その他いかなる名目での支払いも 請求することはできないものとします。

(3)著者は独自の判断に基づき、本ソフトウェアの仕様又は内容の変更、修正、配布方法等の変更及び対価の設定をすることができます。

(4)著者は本ソフトウェアの基本動作の不具合への対応は順次行いますが、環境等の諸事 情により迅速な対応がとれない場合もあります。

(5)商品の性質上、ご購入後の返品及び交換はできません。

#### 5. 本契約の終了

お客様が上記に記載された本契約の定めの一条項にでも違反した場合には、本契約は自動的に終了します。終了した場合には、お客様は本ソフトウェアおよび本ソフトウェアに 関するドキュメントならびにその一切の複製を破棄しなければなりません。

6. 管轄裁判所

本契約に関連して法律上の紛争が生じた場合は、仙台地方裁判所を第一審の専属的合意管轄裁判所といたします。

# 目次

| ユーザガイド変更履歴                          | 1   |
|-------------------------------------|-----|
| 1. はじめに                             | 2   |
| MT4trackES について                     | 2   |
| MT4trackES にて売買できないシグナルメール          | 2   |
| サポートについて                            | 4   |
| アップデートする場合の注意点                      | 4   |
| ライセンス認証について                         | 4   |
| 2. 動作環境について                         | 5   |
| 自動売買を行うパソコンについて                     | 5   |
| ネットワーク環境について                        | 5   |
| 動作対象 OS について                        | 5   |
| 売買情報の保存先                            | 5   |
| 3. 設定手順                             | 6   |
| インストール方法                            | 6   |
| MT4trackES メール設定 1                  | .0  |
| MT4trackES メールの解析設定1                | .3  |
| 設定① 設定項目説明 ]                        | .4  |
| 設定② 設定項目説明 ]                        | 7   |
| 設定③ 設定項目説明 2                        | 20  |
| 設定④ 設定項目説明 2                        | 23  |
| 設定⑤ 設定項目説明 2                        | 26  |
| 特殊設定 設定項目説明 2                       | 29  |
| MT4trackES 通貨ペア設定 3                 | 80  |
| メールの解析テストを行う                        | \$1 |
| MetaTrader4 側の設定                    | 3   |
| MT4trackES_Trader(売買用 EA)をチャートへ組み込む | 34  |
| MT4trackES_Trader のパラメータを変更する       | 86  |
| MT4trackES_Trader のパラメータ 3          | 37  |
| 動作の確認4                              | 0   |
| 4. シグナルメールの自動売買を開始する                | 3   |
| メール監視をスタートする                        | 3   |
| 処理状況画面説明                            | 15  |
| MetaTrader4 のチャート左上に表示されるコメントについて   | 8   |

| 5. | その他                                 | 50 |
|----|-------------------------------------|----|
|    | その他設定                               | 50 |
|    | 複数のポジションが存在する場合の決済、変更の仕様について        | 53 |
|    | 一つの送信元アドレスから、異なるシグナルメールが来る場合の設定方法   | 55 |
|    | 注文価格調整機能についての補足                     | 58 |
|    | 一つのメールに複数のシグナルがある場合の解析仕様            | 60 |
|    | MT4trackES_Trader のメール送信機能について      | 62 |
|    | VPS「お名前.com デスクトップクラウド」のご紹介         | 64 |
| 6. | MT4trackES 稼動監視ソフトについて              | 68 |
|    | MT4trackES の強制終了について                | 68 |
|    | MT4trackES 稼働監視ソフトの使用方法             | 69 |
|    | MT4trackES 稼働監視ソフトをご利用頂く場合の注意事項     | 70 |
| 7. | FAQ                                 | 76 |
| 8. | 設定例                                 | 82 |
|    | 例1 すべて成り行き注文によるシグナルメール              | 82 |
|    | 例2 すべて成り行き注文によるシグナルメール その2          | 83 |
|    | 例3 指値注文のシグナルメール                     | 84 |
|    | 例4 特殊設定を使用するメール                     | 85 |
|    | 例5 変更が発生するシグナルメール1(変更前の情報が表示されない場合) | 87 |
|    | 例6 変更が発生するシグナルメール2(変更前の情報が表示される場合)  | 88 |
|    | 例7 一つのメールに複数のシグナルがあるメール1            | 90 |
|    | 例8 一つのメールに複数のシグナルがあるメール2            | 92 |
| 9. | お問い合わせ頂く際のお願い                       | 94 |
|    | 解析設定に関する質問                          | 94 |
|    | 不具合に関する質問                           | 94 |
| 1( | 0. 最後に                              | 95 |

# ユーザガイド変更履歴

| バージョン<br>発行日          | 修正内容                                                                                                    |
|-----------------------|----------------------------------------------------------------------------------------------------|
| Ver1.00<br>2009/07/01 | 初版                                                                                                    |
| ∼Ver1.29              | 省略                                                                                                    |
| Ver1.30<br>2013/9/1   | <ul> <li>「設定④ 設定項目説明」に「決済メールの価格を無視する」「成行注<br/>文許容価格差設定」の説明を追加</li> <li>「設定⑤ 設定項目説明」に「金曜日のみ決済する」の説明を追加</li> <li>一部画像の更新</li> <li>FAQに項目を追加</li> </ul> |
| Ver1.31<br>2014/3/1   | ・MT4Build600 以降の場合のインストール方法の説明の追加                                                                                                    |
| Ver1.32<br>2014/5/5   | ・「 <u>設定④ 設定項目説明</u> 」に「変更メールのリミット・ストップ取消<br>設定」の説明を追加                                                                                               |
| Ver1.33<br>2014/08/01 | ・一部の説明を MT4 最新バージョンの画面に沿うように変更                                                                                                    |
| Ver1.34<br>2014/12/01 | ・MT4Build600より前のインストール方法の説明を削除                                                                                                    |
| Ver1.35<br>2015/01/07 | ・「指定文字列以前のメール内容を削除する」機能の説明を追加                                                                                                    |
| Ver1.36<br>2015/08/24 | ・ライセンス認証追加に伴う修正                                                                                                    |

## 1. はじめに

## MT4trackESについて

MT4trackES は、シグナルメールを解析し、MetaTrader4 で自動売買を行うツールです。 売買を行うには取引プラットフォームに MetaTrader4 を採用している FX 業者へ口座開設す る必要があります。

## MT4trackESにて売買できないシグナルメール

現時点では対応していないシグナルメールがございます。ご要望が多い場合などは対応 を検討致します。

①メールの形式が毎回異なり、注文の特定が困難なもの

②指値価格等の前に、それを特定する為の文字列が存在しないもの(下記の例を参照してく ださい)

解析できるメールの例 指値価格の前に、何の価格かを特定す る文字がある必要があります。

USD/JPY 新規買い 指値価格 96.10、ストップ 95.30 に設定 してください。 解析できないメールの例 指値価格の前に、それを特定する文字 列がないと解析できません。

USD/JPY 新規買い 96.10 で買い、95.30 になったら損切 りしてください。

#### ③注文した枚数の一部を決済または変更するシグナルメール

例えば、注文時に1ロットにて注文したポジションの0.5ロットだけ決済または変更す るようなシグナルメールには対応しておりません。決済、変更は注文時に発注したロット すべてに対して行われます。

#### ④1つのメールに複数のシグナルがあるメールの一部

1 つのシグナルメールに複数のシグナルがある場合、それぞれのシグナルが「通貨ペア名」 または特定の文字列にて区切られている必要があり、更にそれぞれに注文を特定する情報 (通貨ペア名、新規 or 変更 or 決済、買い or 売り)が含まれている必要があります。

#### 解析できるメール例

| 解析できるメールの例<br>通貨ペア名でも特定の文字列(通貨ペ<br>ア:)でも区切ることができ、それぞれ<br>のシグナルに注文を特定する情報が含 | 解析できるメールの例2<br>特定の文字列(新規 or 決済)にてシグ<br>ナルが区切られており、それぞれのシ<br>グナルに注文を特定する情報が含ま |
|----------------------------------------------------------------------------|------------------------------------------------------------------------------|
| まれている。                                                                     | れている。                                                                        |
| 通貨ペア: USD/JPY                                                              | 決済 売り EURJPY                                                                 |
| 注文種類 : エントリー                                                               | 新規 買い USDJPY                                                                 |
| ポジション: ロング                                                                 | 新規 買い EURJPY                                                                 |
|                                                                            |                                                                              |
| 通貨ペア: GBP/JPY                                                              |                                                                              |
| 注文種類 : エントリー                                                               |                                                                              |
| ポジション: ショート                                                                |                                                                              |

解析できないメール例

| 解析できないメールの例<br>シグナルが区切られていない為、解析<br>できない。  | 解析できないメールの例2<br>シグナルが区切られているが、それぞ<br>れに買い or 売りを判別する文字列が<br>無い。 |
|--------------------------------------------|-----------------------------------------------------------------|
| USD/JPY と GBP/JPY をそれぞれ買いで<br>エントリーしてください。 | すべて買いでエントリーしてくださ<br>い。<br>新規 USDJPY<br>新規 EURJPY                |

ーつのメールに複数のシグナルがある場合の解析仕様については「<u>一つのメールに複数</u> のシグナルがある場合の解析仕様」をご確認ください。

## サポートについて

MT4trackESについて、ご質問、ご要望がある場合は、お客様のお名前を明記の上、 mt4track@fxspseries.comにお願いします。メールソフトの設定によりこちらからのメール が迷惑メールフォルダに入ってしまう場合がございますので、上記アドレスからのメール を受信できるようメールソフトの設定をお願い致します。お問い合わせの回答は3日以内 に致しますが、返答がない場合上記の原因でこちらからのメールが届いていない場合がご ざいます。その場合はお手数ですが再度ご連絡ください。

よくある質問については<u>FAQ</u>ページに記載しておりますので、質問を頂く前に一度ご確認 ください。お問い合わせ頂く際には「<u>お問い合わせ頂く際のお願い</u>」をご確認の上お問い 合わせください。

### アップデートする場合の注意点

アップデートを行った場合は、MT4trackES 起動時に画面左下に通知されます。アップデ ートがあった際は会員サイトにアクセスし、最新版のファイルをダウンロード頂き、アッ プデートしてください。

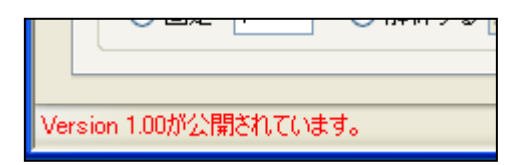

アップデートは MT4trackES と MetaTrader4 を終了した状態で、初期インストールの方法 と同様にインストールしてください。また、設定はすべて引き継がれます。売買中の場合 でも更新は可能ですが、すべてのポジションが決済された後にアップデートすることを推 奨します。

また、MT4trackES だけ、または MetaTrader4 側のファイルだけの入れ替えを行うと誤動作 の原因となりますので、アップデートを行う際は MT4trackES と MetaTrader4 側のファイル を同時に更新してください。

#### ライセンス認証について

MT4trackES (メール受信ソフト側) ではその他設定画面に表示される InfocartID と InfocartPASS に、MT4trackES\_Trader (MT4 側) ではパラメータの InfocartID と InfocartPASS に、それぞれ MT4track をご契約頂いたインフォカートの購入者 ID とパスワードを設定す ることで、ライセンス認証が行われ、ご利用頂けるようになります。

認証関連のエラーが表示された場合には、InfocartIDと InfocartPASS を再度ご確認頂き、 それでも表示される場合にはお問い合わせをお願い致します。

# 2. 動作環境について

当ソフトウェアは、リアルタイムで売買を行いますので、当ソフトウェアにて売買を行 うには、MT4trackES.exe と、MetaTrader4 を常時起動しておく必要があります。また、リ アルタイムで追跡を行う為、常時インターネットに接続されている必要があります。

#### 自動売買を行うパソコンについて

MetaTrader4 が動作するパソコンであれば問題はありませんが、常時稼動させることが基本となる為、低消費電力のパソコンがよろしいかと思います。また、事故によるコンセントの抜けや、一時的なブレーカーの落ち等による電源の寸断を考えた場合、バッテリーを搭載したノート型パソコンの方が安心できます。

また、Windows Update の自動更新機能等、自動で再起動が行われる機能、またはソフト ウェアを利用している場合、再起動が行われると MetaTrader4 が終了してしまいます。売 買追跡中は再起動されないようにお使いの各種ソフトウェアの設定を変更してください。 (設定方法はお使いのソフトウェアのマニュアルをご確認ください。)

#### ネットワーク環境について

24時間接続が必要となる為、ケーブル回線やADSL、光接続等の定額インターネット回線 でご利用ください。PHS 等のモバイル接続回線や、ISDN 等の低速接続の回線ついては、通 信環境が安定せず当ソフトウェア本来のパフォーマンスを発揮できない場合がありますの で、なるべく前述の回線をご利用ください。

#### 動作対象OSについて

WindowsXP、WindowsVista、Windows7 に対応しています。VPS については「お名前.com Windows デスクトップ」のみサポート対象としております。「お名前.com Windows デスクトップ」に ついては、VPS「お名前.com Windows デスクトップ」のご紹介をご確認ください。

Windows Vista や Windows7 のユーザアカウント制御(UAC)機能については、MetaTrader4の動作を阻害する可能性がある為、無効にされることを推奨致します。

#### 売買情報の保存先

売買情報はレジストリに保存されます。レジストリクリーナー等、レジストリを削除す るソフトウェアを使用されている場合は、誤動作が発生する場合がありますのでご注意く ださい。

## 3. 設定手順

既に MetaTrader4 をインストールされていることを前提としますので、MetaTrader4 をインストールされていない場合には売買を行いたい業者の MetaTrader4 をインストール後、 MT4trackES をインストールしてください。

## インストール方法

- ① MT4trackES. zipを解凍したフォルダの「setup. exe」を実行してください。
- 2 MT4trackESは「.NET Framework 2.0」を使用します。お使いのパソコンに「.NET Framework
   2.0」がインストールされていない場合に下図のウインドウが表示されますので、「同意する」を選択しインストールしてください。

| 🐞 MT4trackES セットアップ 🛛 🔀                                                                                                    |
|----------------------------------------------------------------------------------------------------|
| インストールするコンポーネント                                                                                                    |
| .NET Framework 2.0                                                                                                    |
| ,<br>次の使用許諾契約をお読みください。PageDown キーを使ってスクロールしてください。                                                                                                    |
| マイクロソフト ソフトウェア追加使用許諾契約書<br>MICROSOFT.NET FRAMEWORK 2.0 FOR MICROSOFT WINDOWS<br>OPERATING SYSTEM<br>MICROSOFT WINDOWS INSTALLER 2.0<br>MICROSOFT WINDOWS INSTALLER 3.1                     |
| マイクロソフト はi住まいの地域によっては、その子会社)は、本追加ソフトウェアのラ<br>イセンスをお客様に供与します。Microsoft Windows オペレーティング システム ソフ<br>トウェア む人下「対象ソフトウェア」といいます)を使用するためのラインセンスを取得し<br>ている場合は、本追加ソフトウェアも使用できます。対象ソフトウェアのライセンスを取 💌 |
| 印刷用の使用許諾契約書 (EULA) を表示する                                                                                                    |
| 使用許諾契約書に同意しますか?                                                                                                    |
| 「同意しない」を選ぶとインストールを中止します。インストールするには、この契約に同意<br>してください。                                                                                                    |
| <u>同意する(A)</u> <u>同意しない(D)</u>                                                                                                    |
|                                                                                                    |

③ 次に MT4trackES のインストール画面が表示されます。
 「次へ」をクリックしてください。

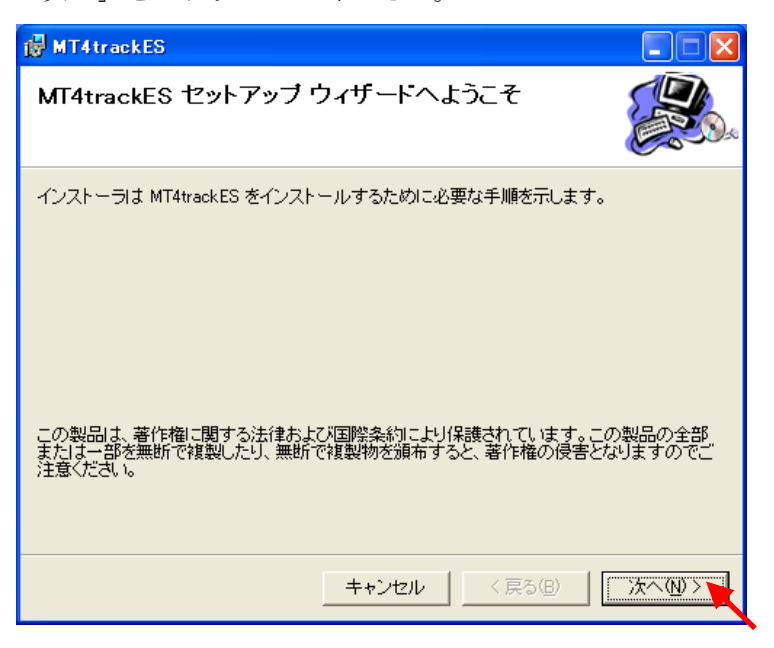

④ 次にインストールフォルダの選択画面が表示されます。
 変更する必要がある場合には変更して頂き、「次へ」をクリックします。

| 🛃 MT4trackES                                                               |                |
|----------------------------------------------------------------------------|----------------|
| インストール フォルダの選択                                                             |                |
| インストーラは次のフォルダへ MT4trackES をインストールします。                                      |                |
| このフォルダにインストールする!コは[次へ]をクリックしてください。別の:<br>ルする!コよ、アドレスを入力するか[参照]をクリックしてください。 | フォルダにインストー     |
| フォルダ( <u>F)</u> :                                                          |                |
| C:¥Program Files¥FXSPseries¥MT4trackES¥                                    | 参照( <u>R</u> ) |
|                                                                            | ディスク領域(D)      |
| MT4trackES を現在のユーザー用が、またはすべてのユーザー用にインストー                                   | ・ルします:         |
| ○ すべてのユーザー( <u>E</u> )                                                     |                |
| ○ このユーザーのみ(M)                                                              |                |
| キャンセル < 戻る(B)                                                              | 次へ@>           |

⑤ 次にインストールの確認画面が表示されますので、「次へ」をクリックしてください。

| 🛃 MT4trackES                                    |                    |        |           |
|-------------------------------------------------|--------------------|--------|-----------|
| インストールの確認                                       |                    |        |           |
| MT4trackES をインストールする準備が<br>[次へ]をクリックしてインストールを開始 | できました。<br>らしてください。 |        |           |
|                                                 | キャンセル              | 〈戻る(B) | <u>**</u> |

⑥ インストールの完了画面が表示されますので、「閉じる」をクリックしてください。

| i MT4trackES                                             |       |
|----------------------------------------------------------|-------|
| インストールが完了しました。                                           |       |
| MT4trackES は正しくインストールされました。<br>終了するには、 [閉じる]をクリックしてください。 |       |
| Windows Update で、.NET Framework の重要な更新があるかどうかを確認して       | ください。 |
| キャンセル 〈戻る仏〉 [                                            | 開U3Q  |

 ⑦ 続いて、MT4 側のファイルをインストールします。会員サイトからダウンロードした 「MT4trackES.zip」を解凍したフォルダ内の「MT4インストールファイル」を開き、フ ォルダ内の「MQL4」フォルダを右クリックし、コピーをクリックしてください。

| 퉬 « MT4tra         | ckES_16200 🕨 MT4 | インストールファイル・・・・・・・・・・・・・・・・・・・・・・・・・・・・・・・・・・・ |
|--------------------|------------------|-----------------------------------------------|
| [;] 開<             | ライブラリに追加 🔻       | 共有 ▼ 新しいフォルダー                                 |
| こ入り                | 名前               | ▲ 更新日時                                        |
| マンロード              | 퉬 experts        | 2014/05/09 10:                                |
| マクトップ<br>「表示した場所   | MQL4             | 10:<br>開く(O)<br>新しいウィンドウで開く(E)                |
| ブラリ<br>=ユメント       |                  | 共有(H) ・<br>以前のパージョンの復元(V)<br>ライブラリに追加(I) ・    |
| マテマ<br>ギオ<br>エージック |                  | 送る(N) ・<br>切り取り(T)                            |
| ムグループ              |                  | コピー(C)<br>シュートカットの作成(S)                       |

⑧ MT4を起動しメニューバーの「ファイル」→「データフォルダを開く」をクリックします。

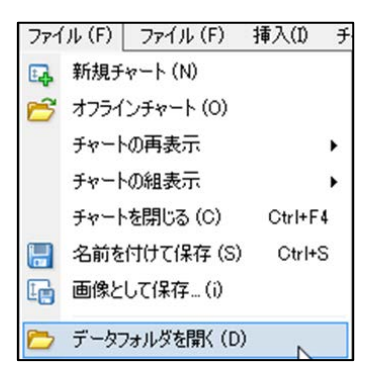

MT4 を終了し⑧にて表示されたフォルダ上で右クリックをして貼り付け(上書き)をしてください。

| 鷆 config          | 20 |
|-------------------|----|
| 퉬 history         | 20 |
| 퉬 Languages       | 20 |
| 퉬 Links           | 20 |
| 퉬 logs            | 20 |
| 퉬 MQL4            | 20 |
| nrofiloc          | 20 |
| 表示(V)             | •  |
| 並べ替え(0)           | +  |
| グループで表示(P)        | •  |
| 最新の情報に更新(E)       |    |
| このフォルダーのカスタマイズ(F) |    |
| 貼り付け(P)           |    |

⑩ これでインストールは完了です。次のページの手順に進んでください。

## MT4trackES メール設定

 デスクトップにショートカットが作成されますので、ダブルクリックして MT4trackES を起動します。

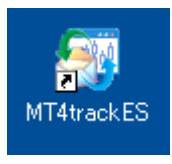

② 初回起動時に以下のメッセージが表示されますので、「OK」をクリックしてください。

| メール設定の初期化                                 |
|-------------------------------------------|
| メール設定ファイルが見つからない為、メール設定を初期化します。           |
| OK                                        |
|                                           |
|                                           |
| 設定の初期化                                    |
| 設定の初期化 区<br>設定ファイルが見つからなかった為、初期設定を読み込みます。 |

③ MT4trackES が起動しますので、「メール設定」ボタンをクリックしてください。

| MT4track for E-Mail Signal Version 0.07 beta |                             |
|----------------------------------------------|-----------------------------|
| 監視スタート 手動接続                                  | 解析テスト メール設定 通貨ペア設定 その他設定    |
| 設定処理状況                                       |                             |
| メール解析設定選択                                    | ○請定6 ○請定7 ○請定8 ○請定9 ○請定10   |
|                                              |                             |
| この設定の売買を有効にする                                | ┌注文方法─────                  |
| 送信元アドレス                                      | ● すべて成行 ● すべて指値 ● 注文方法を解析する |
| 通貨ペア設定                                       | 成行 指值                       |
| □ 通貨ペアは固定値とする AUDCAD <                       | - 成行価格 指値価格                 |
| 処理内容                                         | 餐析文字列                       |
| 新規 決済                                        |                             |
| 変更取消                                         |                             |
| 注文種別                                         |                             |
| 買い売り                                         |                             |
|                                              |                             |
|                                              |                             |
|                                              |                             |
| L                                            |                             |
|                                              |                             |

④ メール設定ウインドウが表示されますので、それぞれの項目に値を設定してください。

| メール設定   |                      |
|---------|----------------------|
| POPサーバー | pop.mail.yahoo.co.jp |
| ユーザーID  | test                 |
| バスワード   | ******               |
| ポート     | 995 🔽 SSL接続          |
| 監視間隔(秒) | 30 📚                 |
|         |                      |
| 接続テスト   | 受信済みメールを除外する         |
|         |                      |
|         |                      |
|         |                      |
|         | 閉じる                  |
|         |                      |

# 携帯に送られてくるメールは解析できませんので、Gmail で受信し、転送設定を行って 携帯メールへ転送する等して頂く必要があります。(Yahoo! メールでは転送時にメー ルが削除されるので転送する場合には Gmail をご利用ください。)

|         | 受信メールのサーバを入力します。                                                               |
|---------|--------------------------------------------------------------------------------|
| POP サーバ | Yahoo! メールは「pop.mail.yahoo.co.jp」と入力してください。<br>Gmailは「pop.gmail.com」と入力してください。 |
|         | アカウント名を入力します。                                                                  |
| ユーザ ID  | Yahoo!メールはアドレスの「@yahoo. co. jp」より前の部分を入力して<br>ください。                            |
|         | Gmail は「recent:aaa@gmail.com」のように、メールアドレスの前に<br>「recent:」を付けて設定してください。         |
| パスワード   | メールアカウントのパスワードを入力します。                                                          |

| ポート     | ポートを指定します。<br>Yahoo! メールと Gmail は、初期値の「995」のままで問題ありません。  |
|---------|----------------------------------------------------------|
| SSL 接続  | 暗号化接続を行う場合はチェックします。<br>Yahoo! メールと Gmail は、チェックした状態にします。 |
| 監視間隔(秒) | メールの監視間隔を指定します。<br>特に問題がなければ初期値 30 のままとしてください。           |

Yahoo! メールや Gmail 等、無料メールを利用する場合には POP アクセス機能を有効に する必要があります。以下のサイトを確認し、設定を行ってください。

Yahoo X —  $\mathcal{N}$  [http://help.yahoo.co.jp/help/jp/mail/mailsoft/mailsoft-01.html] Gmail [http://mail.google.com/support/bin/answer.py?hl=jp&answer=13273]

⑤ メールの設定が完了しましたら、「接続テスト」ボタンをクリックしてください。
 接続が成功すると「接続テスト」ボタンの下に接続成功と表示されます。

| 接続テスト | 受信済みメールを除外する |
|-------|--------------|
| 接続成功  |              |

接続失敗と表示された場合には、入力内容を再度確認してください。

⑥ 接続が成功しましたら、既にメールボックスに存在するメールを除外する為に、「受信 済みメールを除外する」のボタンをクリックしてください。これで、以前に受信して いるメールは対象外となり、今後受信するメールのみが解析対象となります。

| 接続テスト      | 受信済みメールを除外する |
|------------|--------------|
| 受信済みメールを除り |              |

⑦ メール設定が完了しましたら、続いてメールの解析設定を行います。次の頁へお進みください。

#### **MT4trackES** メールの解析設定

MT4trackESは、画面上部の「メール解析設定選択」で、設定1~10までを切り替え、そ れぞれの設定毎に解析設定を設定できます。**解析設定ファイルがある場合には、その他設 定ボタンより解析設定をインポートすることで簡単に設定できます。**詳細は「<u>その他設定</u>」 をご確認ください。

ご自身で解析設定を行うのが困難な時や、設定を行ってみたが正しく解析されない等の 場合には、「<u>解析設定関する質問</u>」を参考にお問い合わせください。解析設定ファイルを作 成しお送り致します。

| MT4track for E-Mail Signal Version 0.07 beta                                                                                                    |                                                                                                    |
|----------------------------------------------------------------------------------------------------|----------------------------------------------------------------------------------------------------|
| 監視スタート     手動接続       設定     処理状況       メール解析設定選択       の設定1     ○設定2                                                                                                    | 解析テスト メール設定 通貨ペア設定 その他設定                                                                                                    |
| <ul> <li>■ KEL ● BKEL ● BKEU ● BKEU ● BKEU</li> <li>⇒ CO設定の売買を有効にする</li> <li>送信元アドレス mail@aa.com,mail@aa.com</li> <li>通貨ペア設定</li> <li>通貨ペアは固定値とする</li> <li>AUDCAD</li> <li>● 処理内容</li> <li>新規 エントリー、新規</li> <li>決済 クローズ、決済</li> <li>変更 変更.修正</li> <li>取消 取り消し、取消</li> <li>注文種別</li> <li>買い ロング買い</li> <li>売り ショート、買い</li> <li>注文数量</li> <li>● 固定 1</li> <li>● 解析する</li> </ul> | 注文方法       ・ すべて成行 ・ すべて指値 ・ 注文方法を解析する         成行 成行,成以行き       指値 指値.ブライス         成行価格、指値価格       解析文字列 ブライス:.Open,買,売         ・リミット       ・ 回定値 ・ pips         解析文字列 リミット:.Limit.Uミット       ストッブ         ・ 価格を解析 ・ Pipsを解析 ・ 固定値 ・ pips       pips         解析文字列 ストップ:.Stop.ストップ       ・ |

| メール解析設定選択 | 設定 1~10 を選択することで解析設定の表示が切り替わり<br>ます。基本は送信元アドレス毎に設定を分けて解析設定を行<br>いますが、同じ送信元アドレスからのメールを別々の設定で                                  |
|-----------|----------------------------------------------------------------------------------------------------|
|           | 売買することもできます。                                                                                                    |
| 画面下部の設定項目 | メールをどのように解析するかを設定します。<br>設定①、設定②、設定③、設定④、特殊設定のタブを切り替<br>えると設定項目の表示が切り替わります。<br>テキストボックスで指定する文字列は、すべてカンマ区切り<br>で複数指定する事が可能です。 |

# 設定① 設定項目説明

| 設定① 設定② 設定③ 設定④ 特殊設定                   |                                                                     |
|----------------------------------------|---------------------------------------------------------------------|
| ■ この設定の売買を有効にする コメント MT4trackES        | 注文方法                                                                |
| 送信元アドレス<br>通貨ペア設定                      | <ul> <li>● 9へ(bx)T ● 9へ(falle ● 注文方法を解析する</li> <li>成行 指値</li> </ul> |
| □ 通見ペアは固定10と9る AUDCAD →<br>処理内容        | 成行価格、指値価格<br>解析文字列                                                  |
| 初祝         20月           変更         取消 | リミット<br>○ 価格を解析 ○ Pipsを解析 ◎ 固定値 0 pips                              |
| 買い売り                                   | 解析文字列       ストップ                                                    |
| 注文数量       ● 固定     1     ○ 解析する       | ○価格を解析 ○ Pipsを解析 ◎ 固定値 0 pips<br>解析文字列                              |

| この設定の売買を有効にする | この設定のメール解析を有効にするか選択します。<br>チェックを有効にすると設定した解析設定に従ってメー<br>ル解析を行い、売買を行います。<br>チェックボックスをオフにするとメールの解析を行わず、<br>売買も行いません。                                   |
|---------------|----------------------------------------------------------------------------------------------------|
| コメント          | 設定した文字列が MT4 の注文のコメント欄に表示されま<br>す。半角英数字にて 10 文字以内で設定してください。<br>コメント欄には「123456@MT4trackES」のように「登録番<br>号@設定した文字列」の形で表示されます。                            |
| 送信元アドレス       | 送信元のメールアドレスを入力します。<br>送信元メールアドレスとは、売買シグナルが送られてくる<br>メールの差出人のアドレスです。<br>複数の解析設定に、同じ送信元アドレスを指定すると(設<br>定1と設定2に同じアドレスを指定する等)、それぞれの<br>解析設定に従って別々に売買します。 |
| 通貨ペア設定        | メール内容に通貨ペア名が含まれない場合、「通貨ペアは<br>固定とする」チェックを有効にし、右のコンボボックスか<br>ら対象通貨ペアを選択してください。<br>シグナルメールに複数の通貨ペアのシグナルがあった場<br>合は、ここで指定した通貨ペアのみ売買が行われます。              |

| 処理内容      | 新規、決済、変更、取消のどの内容のメールなのかを判別<br>する為の文字列をそれぞれ指定します。<br>それぞれに設定した解析文字列がすべてシグナルメール<br>に含まれる場合、判別の優先順位は、優先順位が高い順に<br>「決済」「取消」「変更」「新規」となります。<br>※決済と取消は現在同じ仕様となっております。               |
|-----------|----------------------------------------------------------------------------------------------------|
| 注文種別      | 買い注文なのか、売り注文なのかを判別する文字列をそれ<br>ぞれ指定します。                                                                                                    |
| 注文数量      | 注文数量(ロット)を固定とする場合には、「固定」のラジ<br>オボックスを選択し、右隣に注文数量を指定してくださ<br>い。<br>注文数量がメールに含まれる場合には、「解析する」のラ<br>ジオボックスを選択し、シグナルメールの注文数量の直前<br>にある文字列を指定してください。<br>※MM 機能を有効にした場合、この設定は無視されます。 |
| 注文方法      | 送られてくるメールがすべて成行注文の場合は、「すべて<br>成行」を選択、すべて指値注文の場合は「すべて指値」を<br>選択してください。<br>それ以外の場合には「注文方法を解析する」を選択し、成<br>行注文なのか、指値注文なのかを判別する為の文字列を<br>「成行」「指値」のテキストボックスにそれぞれ指定しま<br>す。          |
| 成行価格、指値価格 | 成行価格、指値価格を解析する為の設定です。<br>シグナルメールの、成行価格、または指値価格の <mark>直前にある文字列</mark> を指定してください。<br>すべて成行注文で価格が存在しない場合は空白のままで<br>問題ありません。                                                     |

|      | リミットを解析する為の設定です。                                                                                                    |
|------|----------------------------------------------------------------------------------------------------|
| リミット | リミットを固定で指定する場合には、「固定値」を選択し、<br>右隣にリミットを pips で指定してください。リミットを<br>指定しない場合は「0」を入力してください。                                                                                                |
|      | リミットがメールに含まれる場合には、「価格を解析」、ま<br>たは「Pips を解析」を選択し、シグナルメールのリミッ<br>トの <mark>直前にある文字列</mark> を指定してください。指定した文字<br>列がない場合にはリミットは設定しません。                                                     |
|      |                                                                                                    |
|      |                                                                                                    |
|      | ストップを解析する為の設定です。                                                                                                    |
|      | ストップを固定で指定する場合には、「固定値」を選択し、                                                                                                    |
| ストップ | 石鹸にストッフを pips で指定してください。ストッフを<br>指定しない場合は「0」を入力してください。                                                                                                    |
| ストップ | 右瞬にストッフを pips で指定してくたさい。ストッフを<br>指定しない場合は「0」を入力してください。<br>ストップがメールに含まれる場合には、「価格を解析」、ま<br>たは「Pips を解析」を選択し、シグナルメールのストッ<br>プの <b>直前にある文字列</b> を指定してください。指定した文字<br>列がない場合にはストップは設定しません。 |

## 設定② 設定項目説明

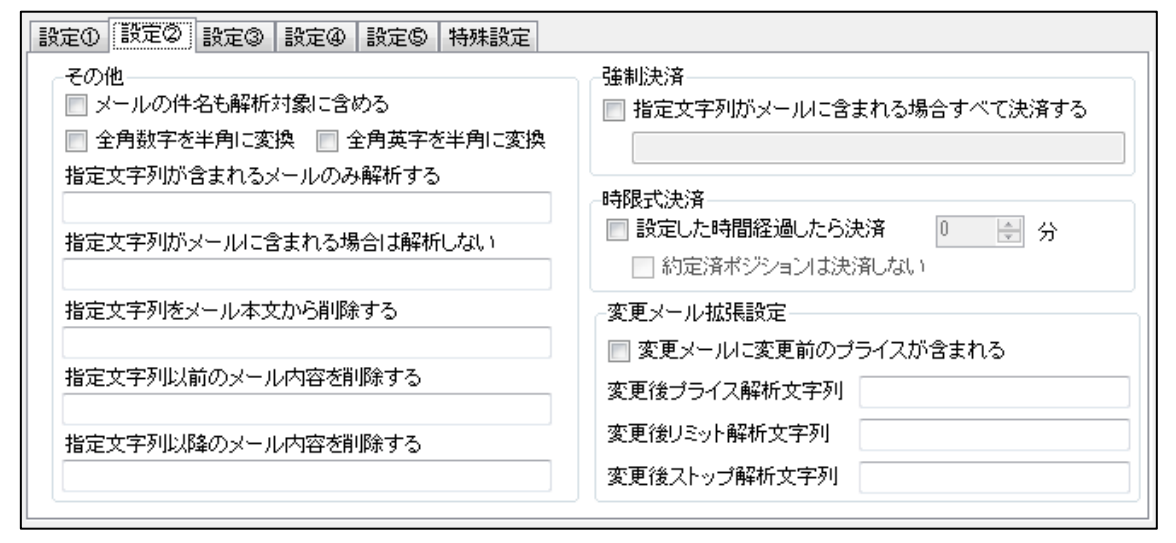

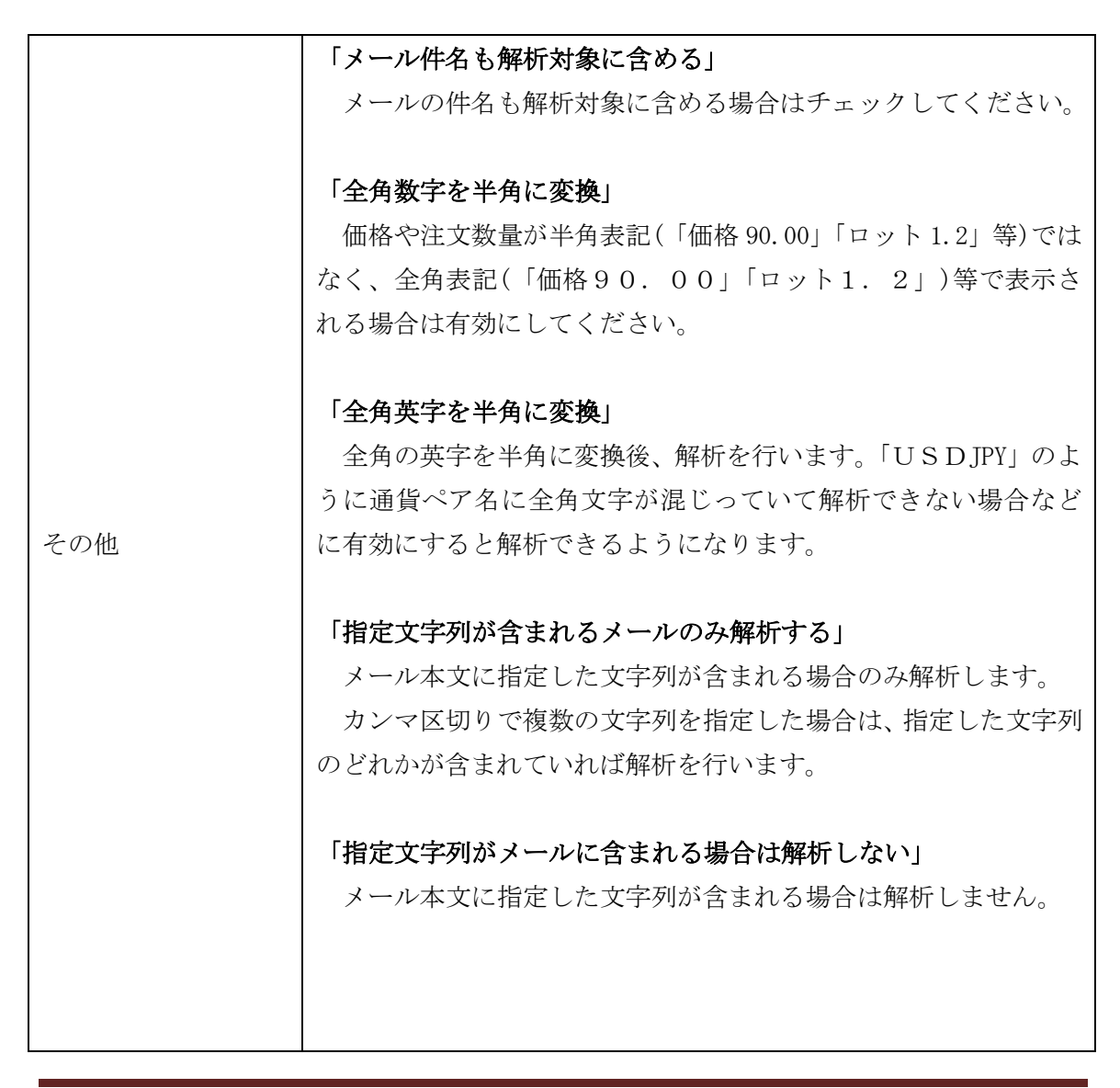

|       | 指定文字列をメール本文から削除する」                                                 |
|-------|--------------------------------------------------------------------|
|       | 指定した文字列を削除後、メールの解析が行われます。                                          |
|       | 「¥r¥n」と指定するとメール内の改行を削除できます。                                        |
|       |                                                                    |
|       | 「指定文字列以前のメール内容を削除する」                                               |
|       | 指定した文字列以前のメール内容を削除後解析します。                                          |
|       |                                                                    |
|       | 「指定文字列以降のメール内容を削除する」                                               |
|       | 指定した文字列以降のメール内容を削除後解析します。                                          |
|       |                                                                    |
|       |                                                                    |
|       |                                                                    |
|       |                                                                    |
|       |                                                                    |
|       | 「指定文字列がメールに含まれる場合すべて決済する」                                          |
|       | チェックを有効にし、文字列を指定すると、指定した文字列がメー                                     |
| 強制決済  | ルに含まれる場合、その設定にて売買されているすべてのポジショ                                     |
|       | ンを決済します。(トレイリングストップにて決済しない設定とし                                     |
|       | ているポジションも決済します)                                                    |
|       |                                                                    |
|       | チェックを有効にすると、ポジション登録後、設定した時間(分)経                                    |
|       | 過するとポジションを自動で決済します。                                                |
|       | メールの受信時刻ではなく MT4trackES がポジションを登録した時                               |
|       | 間(注文状況の登録日時)が基準になります。                                              |
|       |                                                                    |
|       | 「約定済みポジションは決済しない」                                                  |
| 時限式決済 | このチェックを有効にすると、約定済みのポジションは決済しませ                                     |
|       | ん 指値注文の場合たど 一定時間経過しても約定したい場合はキ                                     |
|       | ャンセルしたいという場合に利用します                                                 |
|       |                                                                    |
|       | この機能は メール影視山の五方湖にわれます マールなべ后ナス                                     |
|       | レン1級地は、ノール画版TVIが行為になりまり。ノールで又信りる<br>タイミンガで加囲を行いますので、記字した吐明しいまでずかフロ |
|       | クイミンクで処理を行いようので、設正した時間とは右十ずれる場<br>へいたいたた                           |
|       | 台かあります。                                                            |

|           | 注文変更メールの解析に対する拡張設定です。                                                                                                    |
|-----------|----------------------------------------------------------------------------------------------------|
|           | 「変更メールに変更前のプライスが含まれる」<br>変更メールにポジションオープン時のオープンプライスが含まれ<br>る場合にチェックします。このチェックを行うことで、複数の同一<br>方向へのポジションがある場合でも、該当のポジションのみ変更可<br>能になります。変更前のプライスは設定①の「成行価格、指値価格」<br>の解析文字列にて判定します。 |
| 変更メール拡張設定 | 「変更後プライス解析文字列」<br>変更後のプライスが、新規注文メールの時と表記が異なる場合には<br>ここに指定します。                                                                                                    |
|           | 「変更後リミット解析文字列」<br>変更後のリミットが、新規注文メールの時と表記が異なる場合には<br>ここに指定します。                                                                                                    |
|           | 「変更後ストップ解析文字列」<br>変更後のストップが、新規注文メールの時と表記が異なる場合には<br>ここに指定します。                                                                                                    |
|           | 変更後の価格が「プライス:95.00→95.50」等と表示される場合、<br>解析文字列に「プライス:¥0→」と指定することで「¥0」と指定し<br>た部分を価格に置き換えて解析できます。                                                                                  |

# 設定③ 設定項目説明

| 設定① 設定② 設定③ 特殊設定           |                                |
|----------------------------|--------------------------------|
| MM                         | トレイリングストップ                     |
| MM機能を有効にする                 | □ トレイリングストップ機能を有効にする           |
| 算出対象の証拠金種類 💿 余剰証拠金 🔵 有効証拠金 | リミットライン指定(pips指定、マイナスでの指定も可)   |
| 証拠金の 2 %を使用してロット数を算出する     | リミットライン1 0 シリミットライン6 250 🌣     |
| 算出する最小のロット数 0.1 Lots       | リミットライン2 50 🌍 リミットライン7 300 🌍   |
| 算出する最大のロット数 1 Lots         | リミットライン3 100 🔅 リミットライン8 350 📚  |
| スプレッド補正                    | リミットライン4 150 🌒 リミットライン9 400 🧔  |
| □ スプレッド分を補正して注文を行う         | リミットライン5 200 🔅 リミットライン10 450 📚 |
| ☆注文価格調整                    | 補助機能                           |
| 買値(Ask)調整    0             | リミットライン 10 🔿 に達した場合は決済する       |
| 売値(Bid)調整 0 ♀ pips         | □ 決済メールが来ても決済せずにポジションを維持する     |
|                            |                                |

| MM 機能を有効にする              | チェックをすると MM (マネーマネジメント)機能が有効になり、<br>設定した条件でロット数を自動算出し、発注を行います。                        |
|--------------------------|---------------------------------------------------------------------------------------|
|                          | 証拠金が\$5000 で証拠金の 2%と設定した場合、<br>5000×0.02 = \$100 の証拠金で注文できる最大のロット数で注<br>文されます。        |
| 算出対象の証拠金種類               | 余剰証拠金を基にロット数を算出するか、有効証拠金を基にロット数を算出するかを選択します。                                          |
| 証拠金の○%を使用してロ<br>ット数を算出する | 算出対象の証拠金種類で選択した証拠金の何%を使用してロット数を算出するかを設定します。                                           |
| 算出する最小のロット数              | MM 機能で算出する最小のロット数を設定します。MM 機能で算<br>出されたロット数が設定したロットより小さかった場合、ここ<br>で設定したロット数で注文を行います。 |
| 算出する最大のロット数              | MM 機能で算出する最大のロット数を設定します。MM 機能で算<br>出されたロット数が設定したロットより大きかった場合、ここ<br>で設定したロット数で注文を行います。 |

| スプレッド補正 | 価格がすべて売値(Bid)で指示される場合に、買い指値(買い注<br>文の指値、売り注文のストップとリミットの指値)をスプレッ<br>ド分プラスして注文する場合はチェックを有効にしてくださ<br>い。<br>スプレッドは MT4trackES_Trader をセットしているブローカ<br>ーのスプレッドを使用します。                                                                                                    |
|---------|----------------------------------------------------------------------------------------------------|
| 注文価格調整  | <ul> <li>シグナル配信者のブローカーと、売買を行う MetaTrader4 のブ<br/>ローカーとの Bid 値、Ask 値の差を入力し、売買されるタイミ<br/>ングを合わせる機能です。</li> <li>配信者のブローカーでは約定したが、自身のブローカーでは約<br/>定しなかった等の問題を回避できます。</li> <li><b>買値(Ask)調整</b></li> <li>買い注文の指値、売り注文のストップ、リミットに対して<br/>調整値をプラスまたはマイナスし注文を行います。</li> <li>売値(Bid)調整</li> <li>売り注文の指値、買い注文のストップ、リミットに対して<br/>調整値をプラスまたはマイナスし注文を行います。</li> <li>設定方法についての詳細は、「注文価格調整機能についての補<br/>上」をご確認ください。</li> </ul> |
|         | <ul> <li>※一律での設定となりますので複数の通貨ペアのシグナルが<br/>送られてくる場合には通貨ペア毎に解析設定を分けて設定<br/>する必要があります。</li> <li>※既にポジションがある場合には、調整値の変更を行わないで<br/>ください。レート指定された決済、注文変更ができなくなり<br/>ます。</li> <li>※リミット、ストップについては、設定①にて「価格を解析」<br/>としている場合のみ調整を行います。「pips を解析」「固定<br/>値」を選択している場合には調整を行いません。</li> <li>※注文変更メールに関してはメール内容に買い注文の変更か、<br/>売り注文の変更かを特定する文字列がある必要があります。<br/>記載がない場合価格調整が行われません。</li> </ul>                                  |

|                                  | チェックをするとトレイリングストップ機能が有効になりま<br>す。                                                                                                    |
|----------------------------------|----------------------------------------------------------------------------------------------------|
| トレイリングストップ機<br>能を有効にする           | ※トレイリングストップの仕様について<br>リミットラインに達した時点で、一つ前のリミットラインにス<br>トップを移動します。つまり、リミットライン2に達した時点<br>で、リミットライン1の位置へストップが移動。リミットライ<br>ン3に達した時点でリミットライン2の位置へストップが移<br>動。同様にリミットライン10に達するまでストップ位置を移<br>動していきます。                                                                                                    |
|                                  | 例<br>リミットライン 1=-50pips、リミットライン 2=0pips、<br>リミットライン 3=50pips、リミットライン 4=100pips<br>リミットライン 4 に達したら決済と設定し<br>買い注文 (USDJPY OpenPrice=90.00)を行った場合<br>利益が 0pips (スプレッド分プラス)になった時点で<br>89.50 (90.00-50pips) にストップが移動、利益が 50pips になっ<br>た時点で 90.00 (90.00+0pips) にストップが移動、利益が<br>100pips になった時点で強制決済となります。 |
|                                  | ※トレイリングストップが有効の場合、約定済みの注文に対す<br>る注文変更メールのストップ変更は無視されます。                                                                                                    |
| リミットライン指定                        | リミットライン 1〜リミットライン 10 を pips で指定してくだ<br>さい。マイナスでの指定も可能です。                                                                                                    |
| リミットラインに達した<br>場合は決済する           | 指定したリミットラインに達した場合にポジションを決済し<br>ます。1~10 で指定してください。                                                                                                    |
| 決済メールが来ても決済<br>せずにポジションを維持<br>する | チェックをすると、既に約定した注文については決済メールが<br>来ても決済を行わず、トレイリングストップ機能によってスト<br>ップで決済されるまで(またはリミットに達するまで)決済し<br>ません。                                                                                                    |

# 設定④ 設定項目説明

| 設定① 設定② 設定③ 設定④ 設定⑤ 特殊設定                                                                     |                                             |
|----------------------------------------------------------------------------------------------|---------------------------------------------|
| - リミット・ストップ拡張設定<br>新規注文時リミット固定指定 0 pips                                                      | 決済メール拡張設定<br>決済メールの「買い」「売り」を逆にして解析する        |
| ■ 指定されたリミットを優先とする                                                                            | 📄 決済メールの価格を無視する                             |
| 新規注文時ストップ固定指定 0 pips                                                                         | 複数シグナルの拡張設定<br>□ 指定区切り解析を有効にする              |
| 売買拡張設定                                                                                       | 区切り文字列                                      |
| <ul> <li>□ FTン売用をITD</li> <li>□ 同一方向への追加注文は無視する</li> <li>□ 新規注文時に同じ通貨ペアの現在のポジションを</li> </ul> | -成行注文許容価格差設定<br>0 pips以内の価格差の場合のみ売買する(0:無効) |
|                                                                                              | 変更メールのリミット・ストップ取消設定<br>回 リミットの取消を許可する       |
| 注文数量をn倍して注文する             倍                                                                  | ■ ストップの取消を許可する                              |

| リミット・ストッ<br>プ拡張設定 | 設定①のリミット、ストップ設定とは別に、新規注文時に固定でリミ<br>ット・ストップを設定したい場合に設定を行います。<br>この機能を利用することで、新規注文時は固定リミット・固定ストッ<br>プ、注文変更時はメール内容から価格を解析して設定という形が可能<br>になります。 |
|-------------------|----------------------------------------------------------------------------------------------------|
|                   | 「新規注文時リミット固定指定」<br>新規注文時に固定でリミットを指定する場合には、ここに pips でリ<br>ミット値を指定します。                                                                        |
|                   | 「指定されたリミットを優先とする」<br>チェックをすると、メール内容にリミットが指定されている場合は<br>そちらを優先とします。                                                                          |
|                   | 「新規注文時ストップ固定指定」<br>新規注文時に固定でストップを指定する場合には、ここに pips でス<br>トップ値を指定します。                                                                        |
|                   | 「指定されたストップを優先とする」<br>チェックをすると、メール内容にストップが指定されている場合は<br>そちらを優先とします。                                                                          |

|                    | 「ドテン売買を行う」                        |
|--------------------|-----------------------------------|
|                    | チェックすると、新規注文メールが来た時、該当通貨ペアの反対方    |
|                    | 向の注文を決済した後に新規注文を行います。             |
|                    |                                   |
|                    | 「同一方向への追加注文は無視する」                 |
| 主田林正弘力             | チェックすると。新規注文メールが来た時、同一方向への該当通貨    |
| 元貝払張設正             | ペアの注文が既に存在する場合には、注文を無視します。        |
|                    |                                   |
|                    | 「新規注文時に同じ通貨ペアの現在のポジションをすべて決済後     |
|                    | 注文する」                             |
|                    | チェックをすると、新規注文シグナルが来た時に、既に存在する同    |
|                    | じ通貨ペアのポジションをすべて決済後、新規注文を行います。     |
|                    | 「注文数量をn倍して注文する」                   |
|                    | チェックをすると、テキストボックスに設定した倍率を、解析され    |
|                    | た注文数量にかけて注文を行います。                 |
|                    | 例えばテキストボックスに「0.1」と設定すると、解析されたロッ   |
| <u> </u>           | ト数が2ロットの場合は2*0.1となり、0.2ロットにて注文が行わ |
| 住人剱里孤旅议足           | れます。                              |
|                    |                                   |
|                    | ※設定①タブの「注文数量」で「解析する」を選択している場合の    |
|                    | み有効です。また、MM機能が有効の場合にはこの設定は無視されま   |
|                    | す。                                |
|                    | 「決済メールの「買い」「売り」を逆にして解析する」         |
|                    | チェックすると、決済メールの売買方向を反転して解析を行いま     |
|                    | す。下記の例のように、売買方向の指定が新規注文時と決済時で逆    |
|                    | になるシグナルメールはチェックをしてください。           |
|                    | 例                                 |
|                    | [新規注文メール] 新規 EURJPY 126.59 買      |
| 油波シール世祖乳ウ          | [決済メール] 決済 EURJPY 126.60 売        |
| 次消メール払 <u></u> 抵設止 |                                   |
|                    | 「決済メールの価格を無視する」                   |
|                    | 設定①タブの「成行価格、指値価格」が設定されている際に、メー    |
|                    | ル内から取得する価格がオープン価格であれば、対象の注文のみ決    |
|                    | 済されますが、その価格が決済時の価格の場合には対象の注文を特    |
|                    | 定できないため決済が行われません。そのような場合にはこのチェ    |
|                    | ックを有効にすることで、価格に関係なく決済が行われます。      |

Copyright (C) 2009-2015 SKY CREATE. All rights reserved.

| 複数シグナルの拡張<br>設定         | <ul> <li>「指定区切り解析を有効にする」</li> <li>一つのメールに複数のシグナルがある場合、通常は通貨ペア名でシグナルを区切って解析を行いますが、このチェックを有効にすると、「区切り文字列」に指定した文字列でシグナルを区切って解析を行います。</li> <li>解析の仕様については「一つのメールに複数のシグナルがある場合の解析仕様」をご確認ください。</li> <li>「区切り文字列」</li> <li>シグナルを区切る文字列を指定します。カンマ区切りで複数の指定が可能です。</li> </ul> |
|-------------------------|----------------------------------------------------------------------------------------------------|
| 成行注文許容価格差<br>設定         | 設定①タブの「成行価格、指値価格」にて取得する価格と、MT4 側<br>の現在価格を比較し、設定した pips 以内の価格差であれば売買が<br>行われ、設定した pips より価格差が大きい場合には売買しません。<br>0pips を指定すると機能が無効となります。0pips より大きい値を<br>指定すると機能が有効になります。<br>また、設定①タブの「成行価格、指値価格」を設定していない、ま<br>たは、メールから価格が取得出来ない場合にはこの機能は無効とな<br>ります。                 |
| 変更メールのリミッ<br>ト・ストップ取消設定 | 「 <b>リミットの取消を許可する」</b><br>「 <b>ストップの取消を許可する」</b><br>チェックを有効にすると、変更メールにリミット、ストップの変更<br>後の価格、または Pips の記載がない場合に、リミット、ストップ<br>の取消が行われます。                                                                                                    |

# 設定⑤ 設定項目説明

| 設定① 設定② 設定③ 設定④ 設定⑤ 特殊設定                                                                |                                                                                                    |
|-----------------------------------------------------------------------------------------|----------------------------------------------------------------------------------------------------|
| 指定時間帯シグナル無視設定       指定した時間帯はシグナルを無視する       0 テ 時 0 テ 分 から 0 テ 時 0 テ 分       新規注文のみ無視する | 指定時刻発注設定<br>■ 指定した時間まで待機して注文を行う<br>● ● ● ● ● 分<br>指定時刻決済設定<br>■ 指定した時間に保有ポジションの決済、取消を行う<br>毎日 ● ● ● ● 分<br>■ 約定済ポジションは決済しない<br>■ 金曜日は ● ● ● 分 分 に決済する<br>(24時以降を指定で土曜日決済 24時=土曜0時)<br>■ 金曜日のみ決済する |

|           | 特定の時間帯のシグナルを無視したい場合に使用します。          |
|-----------|-------------------------------------|
|           | 「指定した時間帯はシグナルを無視する」                 |
|           | チェックを有効にし、時刻を指定すると、指定した時間帯はシグナ      |
|           | ルが無視されます。時は 0~23、分は 0~59 で指定します。    |
|           | 2時0分から14時0分と指定すると、2時00分~13時59分59秒   |
| 指定時間帯シグナル | までの間に受信したシグナルが無視されます。               |
| 無視設定      |                                     |
|           | 「新規注文のみ無視する」                        |
|           | チェックを有効にすると、新規注文のみが無視され、変更、取消、      |
|           | 決済は通常通り処理されます。                      |
|           |                                     |
|           | 時刻はご利用の PC の時刻で指定します。ご利用の PC の時刻が日本 |
|           | 時間になっていれば、日本時間で指定します。               |
|           |                                     |

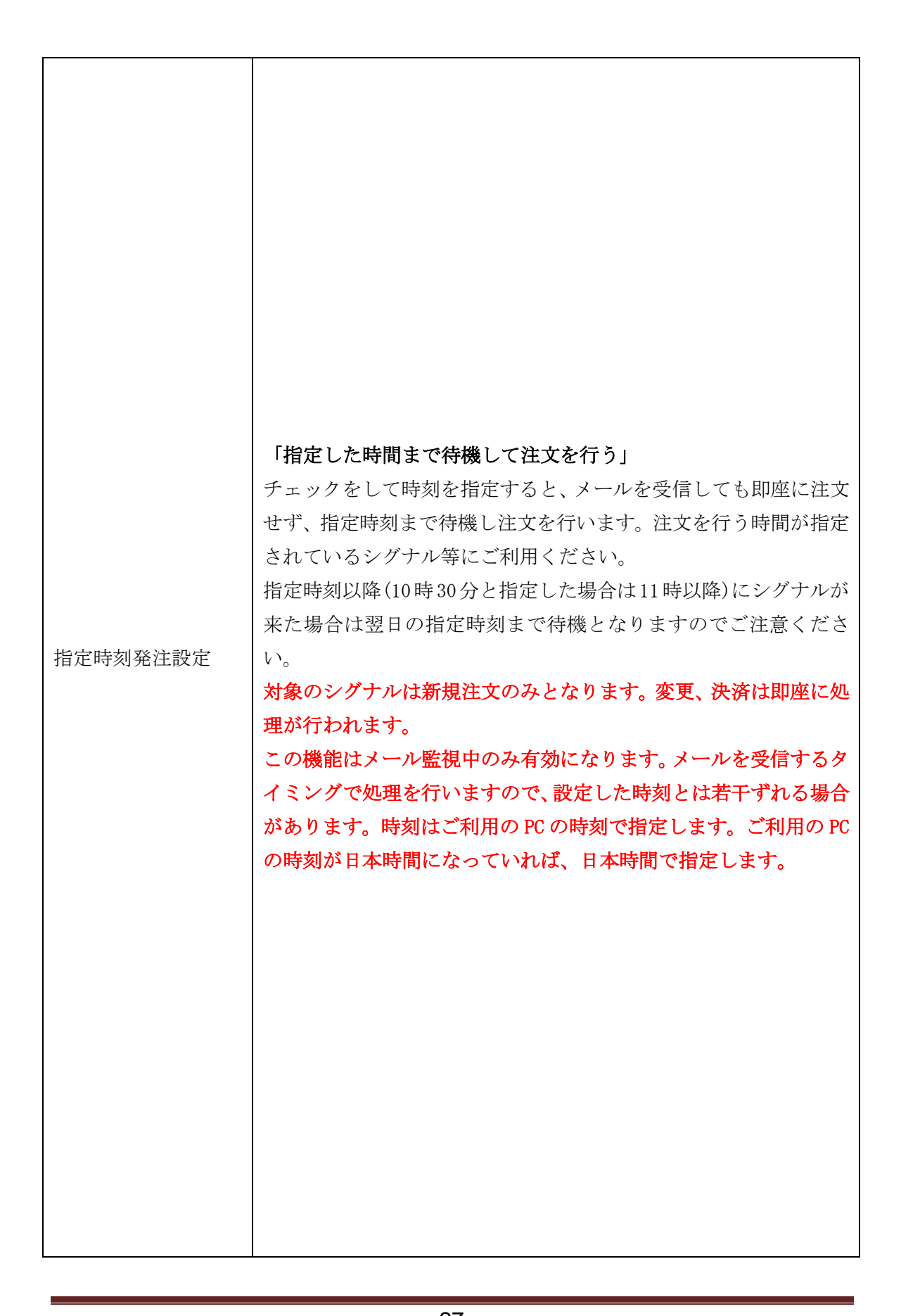

| 指定時刻決済設定 | 「指定した時間に保有ポジションの決済、取消を行う」<br>チェックをして時刻を指定すると、指定した時刻にこの送信元の注<br>文をすべて削除(決済、取消)します。既にポジションがある場合で<br>も変更可能です。また、10時30分と指定した場合は10:30~10:59<br>の間新規注文はエラーとなります。<br>「約定済みポジションは決済しない」<br>チェックをすると指値、逆指値注文の注文予約のみ取消処理が行え<br>ます。<br>「金曜日は〇時〇分に決済する」<br>金曜日のみ別の時間に決済したい場合には、チェックをして時刻を<br>指定してください。時刻を24時以降に設定すると土曜日に決済す<br>ることができます。その場合、金曜日は決済が行われません。<br>金曜日の0時~23時は0時~23時で指定<br>土曜日の0時~23時は24時~47時で指定します。 |
|----------|----------------------------------------------------------------------------------------------------|
|          | 「金曜日のみ決済する」<br>金曜日だけ指定時刻に決済する場合には、このチェックを有効にし<br>てください。決済は「金曜日は〇時〇分に決済する」に指定した時<br>間に決済が行われます。                                                                                                    |
|          | この機能はメール監視中のみ有効になります。メールを受信するタ<br>イミングで処理を行いますので、設定した時刻とは若干ずれる場合<br>があります。時刻はご利用の PC の時刻で指定します。ご利用の PC<br>の時刻が日本時間になっていれば、日本時間で指定します。                                                                                                    |
|          |                                                                                                    |

# 特殊設定 設定項目説明

特殊なメール解析の場合に使用する解析設定です。

|        | 冒いと売りの注文が同時に配信されるメールシグナル用の設定です。                      |
|--------|------------------------------------------------------|
| 特殊設定 1 |                                                      |
|        | 「特殊設定1を有効にする」                                        |
|        | 特殊設定1によるメール解析設定が有効になります。通常のメールを                      |
|        | 解析する場合にはチェックをオフにしてください。                              |
|        | 「片方が約定した場合、もう片方の注文をキャンセルする」                          |
|        | チェックを有効にすると                                          |
|        | 買いの指値注文が約定した場合は、対になる売りの指値注文が取消さ                      |
|        | れます。                                                 |
|        | 売りの指値注义が約定した場合は、対になる員いの指値注义が取消されます。                  |
|        |                                                      |
|        | シグナルメールの、買い指値価格の直前にある文字列を指定してくだ                      |
|        | さい。                                                  |
|        |                                                      |
|        |                                                      |
|        | レクテルメールの、元り指個価格の <mark>国則にめる义子列</mark> を指定してくた<br>キャ |
|        |                                                      |

## MT4trackES 通貨ペア設定

通貨ペア設定ボタンをクリックして、通貨ペア設定画面を表示します。通貨ペアの設定 はすべての送信元共通で設定します。

| Pa MT4track for E-Mail Signal Version 0.01 #     |   |        |      |                                            |   |  |  |  |
|--------------------------------------------------|---|--------|------|--------------------------------------------|---|--|--|--|
| 監視スタート                                           |   | 手動接続 解 | 術テスト | メール設定」通貨ペア設定                               |   |  |  |  |
| 設 定 処理状況                                         |   |        |      |                                            |   |  |  |  |
| メール送信元選択                                         |   |        |      |                                            |   |  |  |  |
| ◎ 送信元1 ○ 送信元2 ○ 送信元3 ○ Ž 道凭《7 款定                 |   |        |      |                                            |   |  |  |  |
| 総定の 総定の 総定の 特殊設定  通貨ペアを追加する場合は、一番下の行に追加してください。   |   |        |      |                                            |   |  |  |  |
| ✓ この設定の売買を有効にする<br>送信テスドレス moill@sscom           |   | 通貨ペア   | 桁数   | 解析文字列                                      | ^ |  |  |  |
| ·通貨《ア設定                                          | • | USDJPY | 2    | USDJPY,USD/JPY,ドル円,ドル/円,ドル/円,ドル・円,米ドル/円    |   |  |  |  |
| □ 通貨ペアは固定値とする                                    |   | EURUSD | 4    | EURUSD.EUR/USD.ユーロドル.ユーロ/ドル.ユーロ/ドル.ユーロ・ドル  |   |  |  |  |
| 处理内容                                             |   | GBPUSD | 4    | GBPUSD,GBP/USD,ポンドドル,ポンド/ドル,ポンド/ドル,ポンド・ドル  |   |  |  |  |
| 新規エントリー、新規 決済 クロース決済                             |   | USDCHF | 4    | USDCHF,USD/CHF,ドルスイ.ドル/スイ.ドル/スイ.ドル・スイ      |   |  |  |  |
|                                                  |   | USDCAD | 4    | USDCAD,USD/CAD,ドルカナダ,ドル/カナダ                |   |  |  |  |
| 第二人種別<br>買い ロング買 売り ショート売                        |   | AUDUSD | 4    | AUDUSD,AUD/USD,衰ドル米ドル,衰ドル/米ドル              |   |  |  |  |
| _注文教母                                            |   | EURGBP | 4    | EURGBP,EUR/GBP,ユーロポンド,ユーロ/ポンド              |   |  |  |  |
| <ul> <li>● 固定 1</li> <li>● 解析する 注文数量:</li> </ul> |   | EURJPY | 2    | ЕURJPY,EUR/JPY,ユーロ州ユーロ/円,ユーロ/円,ユーロ・円,ユーロ/円 |   |  |  |  |
|                                                  |   | GBPJPY | 2    | GBPJPY,GBP/JPY,ボンド円ボンド/円ボンド/円ボンド・円ボッド/円    |   |  |  |  |
|                                                  |   | EURCHF | 4    | EURCHF,EUR/CHF,ユーロスイスフラン,ユーロ/スイスフラン        |   |  |  |  |
|                                                  |   | CHFJPY | 2    | CHFJPY,CHF/JPY,CHF円,スイス円,スイスフラン円,CHF/円     |   |  |  |  |
|                                                  |   | GBPCHF | 4    | GBPCHF,GBP/CHF,ポンドスイスフラン,ポンド/スイスフラン        |   |  |  |  |
|                                                  |   | EURAUD | 4    | EURAUD,EUR/AUD,ユーロ愛ドル.ユーロ/愛ドル              | ~ |  |  |  |
|                                                  |   |        | 1.   | 「<br>開Uる」                                  |   |  |  |  |

| 通貨ペア  | 通貨ペアを6文字で入力します。                           |
|-------|-------------------------------------------|
| 桁数    | 対象通貨ペアの小数点以下桁数を数値で入力します。                  |
|       | メールに記載される価格が小数点以下3桁・5桁まで表示される場合、2桁・       |
|       | 4桁のままですと、四捨五入が行われた値にて注文が行われますので、配信        |
|       | 価格通りに売買したい場合には、3桁・5桁に修正してください。            |
|       | また、解析設定にて pips にて指定する項目はこの桁数を基準とします。初     |
|       | 期値の2桁・4桁のままであれば、pipsにて指定する項目はそのまま pips    |
|       | にて指定する形となりますが、3桁・5桁に修正した場合には、pipsにて指      |
|       | 定する項目は 1=0. 1pips として認識しますのでご注意ください。この値は必 |
|       | ず入力してください。                                |
| 解析文字列 | 指定した文字列がシグナルメールに存在した場合は、通貨ペア列に指定した        |
|       | 通貨ペアと判別します。解析文字列はカンマ区切りで複数指定する事が可能        |
|       | です。カンマ区切りで指定した場合、より左側に設定した文字列が優先され        |
|       | て解析されます。                                  |

初期設定として標準的な通貨ペアは予め設定されています。解析文字列は一般的な呼び名 を基に設定しておりますが、シグナルメールの通貨ペア名の表記を確認し、解析文字列に 存在しない場合は、カンマ区切りで追加してください。

また、通貨ペアを追加する場合には、画面を下へスクロールし、一番下の行に新しい通貨ペアを追加してください。

## メールの解析テストを行う

メール解析の設定が終わりましたら、過去に送られてきたシグナルメール等を利用し、 解析が正しく行われるかチェックを行ってください。

解析テストボタンをクリックして解析テスト画面を表示します。

| 🎒 MT4track for E-Mail Signal Version 0.07 beta 📃 🗖 🗙                                                                                                    |                                                                                                    |  |  |  |
|----------------------------------------------------------------------------------------------------|----------------------------------------------------------------------------------------------------|--|--|--|
| <mark>メール 解析テスト</mark><br>内容を入力し、解析テストボタンをクリックしてください。                                                                                                    | 手動接続 解析テスト メール設定 通貨ペア設定 その他設定                                                                                                    |  |  |  |
| 法信元メールアドレス<br>maill@aa.com ✓<br>メール件名                                                                                                    | ○ 設定4 ○ 設定5 ○ 設定6 ○ 設定7 ○ 設定8 ○ 設定9 ○ 設定10                                                                                                    |  |  |  |
| <ul> <li>新規シクナルです。</li> <li>メール内容</li> <li>通貨ペア: USD/JPY</li> <li>注交種類: エントリー</li> <li>ボジジョン: ロング</li> <li>ブライス: 12045</li> <li>ストップ: 119.45</li> <li>リミット: 121.45</li> <li>通貨ペア: GBP/JPY</li> <li>注文種類: エントリー</li> <li>ボジション: ショート</li> <li>ブライス: 220.45</li> <li>ストップ: 219.45</li> <li>リミット: 219.45</li> </ul> | i2@aacom       注文方法         AUDCAD       ● すべて成行 ● すべて指値 ● 注文方法を解析する<br>成行 成行成以行き 指値 指値ブライス         AUDCAD       ● ボ行成り行き 指値 指値ブライス         滴 クローズ決済       ブライス:Open貫売         消 取り消し、取消       ● 価格を解析 ● Pipsを解析 ● 固定値 ● pips         解析文字列 リミット:Limitリミット       ストッブ         ④ 価格を解析 ● Pipsを解析 ● 固定値 ● pips         解析文字列 ストップ:Stop.ストップ |  |  |  |
| <ul> <li>解析結果で実際にトレードする</li> <li>解析テスト</li> <li>閉じる</li> </ul>                                                                                                    |                                                                                                    |  |  |  |

| 送信元メールアドレス         | シグナルメールの送信元を選択、または入力してください。コン       |
|--------------------|-------------------------------------|
|                    | ボボックスには解析設定で設定した送信元一覧が表示されます。       |
| メール件名              | シグナルメールのメール件名を貼り付けしてください。(未入力       |
|                    | 可)                                  |
| メール内容              | シグナルメールのメール内容を貼り付けしてください。           |
| 解析結果で実際に<br>トレードする | チェックを有効にすると、実際にメールが送信されて来たときと       |
|                    | 同様に注文情報が登録されます。                     |
|                    | 手動で注文を登録する際や、MetaTrader4 側で実際に売買される |
|                    | か確認する際等にご利用してください。                  |
|                    | 解析のテストのみ行う場合はチェックをオフにしてください。        |

解析テストボタンをクリックすると解析結果画面が表示されます。 次の頁をご確認ください。
|                                                                                                    | A274年2年甲                                                             |
|----------------------------------------------------------------------------------------------------|----------------------------------------------------------------------|
| 送信元メールアドレス                                                                                                    | 解析成功                                                                 |
| maill@aa.com<br>メール件名<br>新規シグナルです。                                                                                                    | 解析設定     設定1     通貨ペア     USDJPY       処理内容     新規     注文方法     指値   |
| メール内容                                                                                                    | 注文種別 買 ロット 1                                                         |
| <ul> <li>通貨ペア: USD/JPY</li> <li>注文種類: エントリー</li> <li>ポジジョン: Dング</li> <li>プライス: 120.45</li> <li>ストップ: 119.45</li> <li>リミット: 121.45</li> <li>通貨ペア: GBP/JPY</li> <li>注文種類: エントリー</li> <li>ポジション: ショート</li> <li>プライス: 220.45</li> <li>ストップ: 221.45</li> <li>リミット: 219.45</li> </ul> | プライス     120.45       リミット     121.45       ストップ     119.45       結果 |
|                                                                                                    | 閉じる                                                                  |

メールの解析テストを行うと、メールを解析した結果が表示されます。

| メール内容 | 解析テストにて入力したメール内容が表示されます。          |
|-------|-----------------------------------|
| 解析結果  | 解析した結果が表示されます。                    |
|       | 複数の登録結果がある場合は、「<」「>」ボタンで結果の表示を切り替 |
|       | え可能です。                            |
|       |                                   |
|       | 解析設定:設定1~10が表示されます。               |
|       | 通貨ペア:通貨ペア名が表示されます。                |
|       | 処理内容:新規、決済、変更、取消のいずれかが表示されます。     |
|       | 注文方法:成行、指値のいずれかが表示されます。           |
|       | 注文種別:買、売のいずれかが表示されます。             |
|       | ロット:注文数量が表示されます。                  |
|       | プライス:指値価格または"成行"が表示されます。          |
|       | リミット:リミットの価格または Pips が表示されます。     |
|       | ストップ:ストップの価格または Pips が表示されます。     |
|       | 結果:解析が失敗した場合には、解析に失敗した項目の内容が表示され  |
|       | ます。また、登録成功時は結果も表示されます。            |
|       | ※変更メールの場合、プライス、リミット、ストップは変更後の値が表  |
|       | 示されます。                            |

#### MetaTrader4 側の設定

MetaTrader4 をインストールしたままの設定では、自動売買が行えませんので、 MetaTrader4の設定変更を行います。追跡元、追跡先共に設定を変更してください。

メニューバーの「ツール」→「オプション」をクリックします。

オプション設定画面が表示されますので、「エキスパートアドバイザー」のタブをクリッ クし下記画面のようにチェックを変更します。すぐに取引を開始したくない場合には、一 番上の「自動売買を許可する」のチェックを外しておいてください。

また、**ライセンス認証用に当方の Web サイトへのアクセスを許可する必要があります**の で「Allow WebRequest for listed URL:」のチェックを有効にし、その下のボックスに 「http://www.fxspseries.com/」を追加して下さい。

| オプション                                                                                                    |                              |                       |             |               | ? × |  |  |
|----------------------------------------------------------------------------------------------------|------------------------------|-----------------------|-------------|---------------|-----|--|--|
| 音声設定<br>サーバー チャート ライン等の                                                                                                    | Comr<br>设定 取引 工 <sup>身</sup> | nunity<br>Fスパートアドバイザー | 通知機能        | シグナル<br>E-メール | FTP |  |  |
| <ul> <li>✓ 自動売買を許可する</li> <li>□ アカウントが変更されたら自動売買を停止する</li> <li>□ プロファイルが変更されたら自動売買を停止する</li> <li>□ チャートのシンボルまた(は時間足が変更されたら自動売買を停止する</li> <li>□ DLLの使用たたすまする (信頼できる マゴルケーションのみですなか)</li> </ul> |                              |                       |             |               |     |  |  |
| Allow WebRequest for listed U                                                                                                    | सः<br>/                      |                       |             |               |     |  |  |
| • add new URL like 'http://www.mql5.com'                                                                                                    |                              |                       |             |               |     |  |  |
|                                                                                                    |                              | OK                    | <b>*</b> +7 | ชม 🗌          | ヘルプ |  |  |

## MT4trackES\_Trader(売買用EA)をチャートへ組み込む

「MT4trackES\_Trader」を任意(通貨ペア、時間足はどれでも可)のチャートへセットしま す。複数のチャートまたは MT4 に MTtrackES\_Trader をセットすると正しく動作しませんの で一つだけセットして頂きますようお願いします。

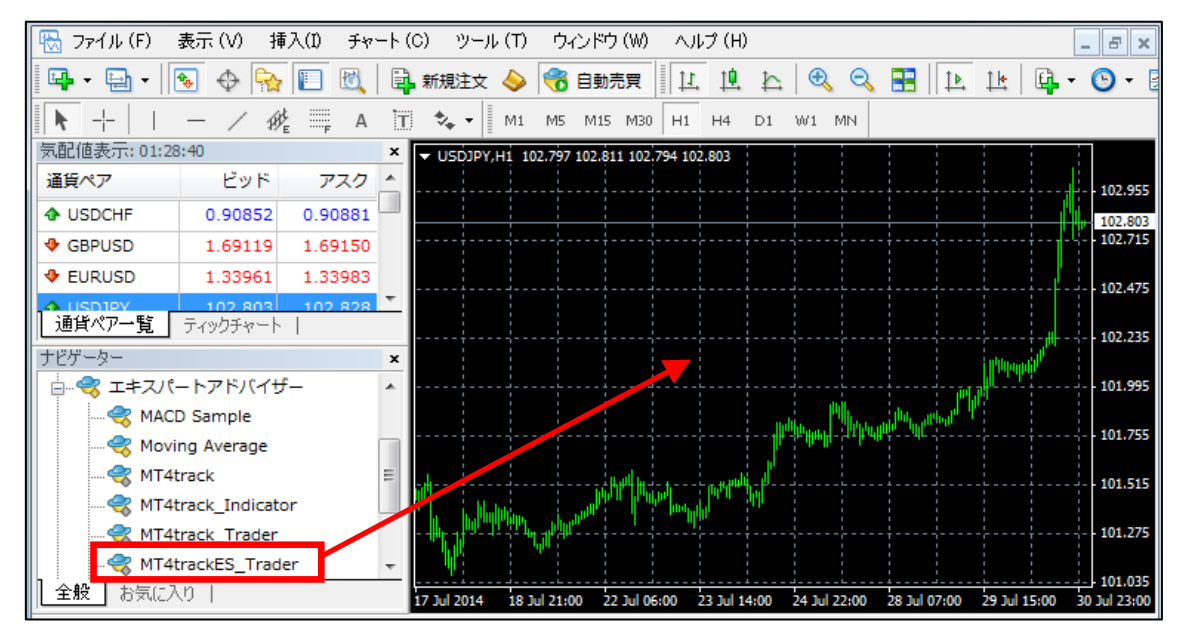

チャートヘドラッグ&ドロップした際にパラメータ設定画面が出てきますので、パラメー タを変更する場合にはここで変更してください。

| MT4trackES_Trader |                        |      | ? 🛛         |
|-------------------|------------------------|------|-------------|
| 全般 パラメーターの入力      |                        |      |             |
| Variable          | Value                  |      | •           |
| 000_ 👧            | === Basic Settings === |      |             |
| 🔀 Email           | false                  |      |             |
| 🛃 Alerts          | false                  |      |             |
| 123 Magic         | 1                      |      |             |
| 🔀 RealTime        | true                   |      |             |
| 123 TaskCycle     | 500                    |      | Load        |
| _001              | === Trade Settings === |      |             |
| 123 Slippage      | 50                     |      | Save Save   |
|                   |                        | OK ¥ | Fャンセル Reset |

また、「全般」タブを表示し、下記画面と同じ状態になっているか確認します。 下記画面と異なっている場合は、下記画面の通りに変更し「OK」をクリックします。

| 全般パラメーターの入力                                                                                                    |                                                                                           |
|----------------------------------------------------------------------------------------------------|-------------------------------------------------------------------------------------------|
| <ul> <li>コモン</li> <li>         「Long &amp; Short ▼ ポジション         アラームを有効化      </li> <li>         1回鳴ったらアラームを無効化         </li> <li>         自動売買         </li> <li>         マニュアルで確認する     </li> </ul> | セイフティー<br>「 DLLの使用を許可する<br>「 外部エキスパートの使用を許可する<br>「 Allow modification of Signals settings |
|                                                                                                    | OK ##>2211 U2>1                                                                           |

チャートに「MT4trackES\_Trader」が組み込まれると、下記画面のようにチャート右上に、 名称と、稼働中のスマイルマークが表示され、左上にポジションの状況等が表示されます。

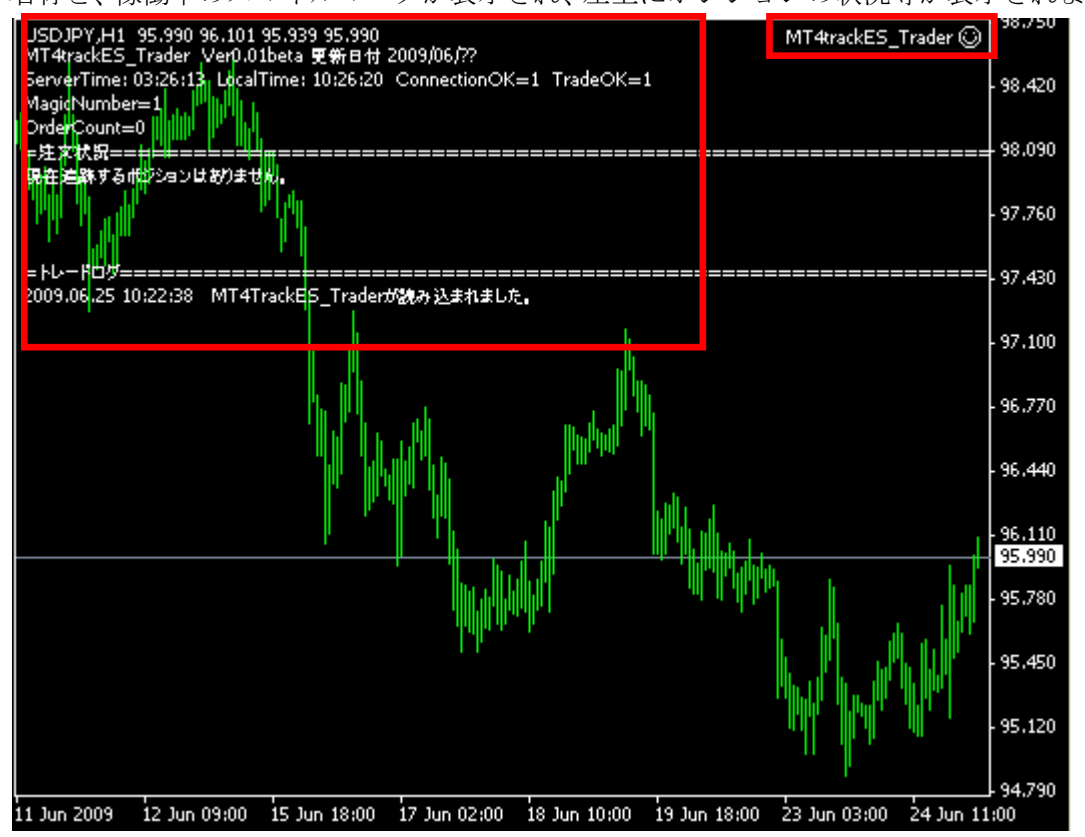

## MT4trackES\_Traderのパラメータを変更する

MT4trackES\_Trader はリアルタイム処理を行っている為、パラメータを変更する場合には、 MetaTrader4の画面上部にある「エキスパートアドバイザー」ボタンにて EA を一時停止状 態にしてからパラメータの変更を行ってください。

画面上部の「自動売買」をクリックすることにより、自動売買を一時的に停止することが できます。

右の画像が停止状態です。 😚 自動売買

また、チャートの右上のスマイルマーク 🙂 が怒った顔 😕 になり、自動売買が停止されます。

チャートを右クリックし、「エキスパートアドバイザー」→「設定」をクリック、またはチ ャートを選択した状態で「F7」キーをクリックします。

パラメータ設定画面が出てきますので、値を変更し「OK」をクリックしてください。

停止状態のままでは売買が行われませんので、「自動売買」を再度クリックし、自動売買を 開始してください。

右の画像が稼動状態です。 😚 自動売買

また、チャート右上には稼働中のスマイルマーク じが表示されます。

# MT4trackES\_Traderのパラメータ

| 基本設定                       |                                                                                                    |  |  |  |  |  |  |
|----------------------------|----------------------------------------------------------------------------------------------------|--|--|--|--|--|--|
| InfocartID<br>InfocartPASS | MT4track をご契約頂いたインフォカートの購入者 ID とパスワードを<br>設定して下さい。                                                                                                |  |  |  |  |  |  |
| Email                      | true に設定すると、ポジションオープン、指値注文予約の約定、クロ<br>ーズ時にメールが送信されます。<br>この機能を使用する場合は、MetaTrader4 のメール設定を行う必要が<br>あります。メニューバーの「ツール」→「オプション」→E-メールの<br>タブから設定できます。 |  |  |  |  |  |  |
| EmailLanguage              | パラメータ「Email」が true の場合に、「0」を設定すると日本語でメ<br>ールが送信されます。「1」を設定すると英語でメールが送信されます。<br>日本語メールが文字化けする場合等に、「1」を設定してください。                                    |  |  |  |  |  |  |
| Alerts                     | true に設定すると、ポジションオープン、クローズ時にアラートが鳴<br>ります。                                                                                                    |  |  |  |  |  |  |
| Magic                      | MT4trackES_Trader にて売買されたポジションには、ここで設定した<br>マジックナンバーが設定されます。MT4trackES_Trader 以外に EA を同<br>時に稼働する場合には、他の EA と重複しない値を設定してください。                     |  |  |  |  |  |  |
| RealTime                   | パラメータ「TaskCycle」で設定した周期毎に売買状況を確認する場<br>合には「true」<br>tick が動くごとに売買状況を確認する場合には「false」を設定しま<br>す。<br>推奨は「true」となります。                                 |  |  |  |  |  |  |
| TaskCycle                  | パラメータ「RealTime」が「true」の場合に、何ミリ秒毎に売買状況<br>を確認するかを指定します。<br>単位はミリ秒となりますので、1000=1 秒となります。<br>推奨は 500(0.5 秒)です。                                       |  |  |  |  |  |  |

Copyright (C) 2009-2015 SKY CREATE. All rights reserved.

|            | トレード設定                                                                                                    |
|------------|----------------------------------------------------------------------------------------------------|
| Slippage   | スリッページを pips で設定します。<br>スリッページとは、注文を出した値段で約定せずに不利なレートにず<br>れて約定されてしまうことです。注文時にこのスリッページを指定す<br>ることで、不利なレートへのずれの許容範囲を指定します。<br>よくわからない場合には、初期値のままで問題ございません。                                            |
| TradeDelay | 設定単位は分です。<br>5 を設定すると、MT4trackES にてメールシグナルを受信後、5 分以上<br>経過した後に、MetaTrader4 側で売買を行おうとした場合に売買をエ<br>ラーとします。<br>例えば MT4trackES にてメールを受信後<br>MetaTrader4 側がなんらかの問題で動作していなかった時などに<br>売買させないようにする為の機能となります。 |
|            | TakeProfit StopLoss 設定                                                                                                    |
| ECN        | true に設定すると、発注時は TP、SL を設定せず、約定後に変更にて<br>TP、SL を設定する2段階の発注を行います。<br>成行注文で TP、SL を設定できないブローカーの場合はこのパラメー<br>タを true に設定してください。                                                                         |

|                  | サウンドアラート設定                                                                                                    |
|------------------|----------------------------------------------------------------------------------------------------|
| SoundAlerts      | <ul> <li>新規注文、決済、注文エラー、注文再試行、注文変更が発生した際<br/>に音を鳴らす場合には true を設定します。</li> <li>この機能を使用しない場合には false に設定してください。</li> <li>「OpenSound」「CloseSound」「OrderErrorSound」「RetryOrderSound」「OrderModifySound」のパラメータにて、それぞれの状況毎に別々の wav ファイルを指定できます。wav ファイルは MetaTrader4 をインストールしたフォルダの下の sounds フォルダにあります。個別に</li> </ul> |
|                  | 音を鳴らしたくない場合には、wav ファイル名を指定せず、空欄に<br>してください。                                                                                                    |
| 0penSound        | 新規注文時に音を鳴らす wav ファイルを指定します。                                                                                                    |
|                  | 注文決済時に音を鳴らす wav ファイルを指定します。                                                                                                    |
| CloseSound       | 注:追跡先でリミット、ストップによって決済された場合には対応<br>しておりません。                                                                                                    |
| OrderErrorSound  | 注文エラー時に音を鳴らす wav ファイルを指定します。                                                                                                    |
| RetryOrderSound  | 注文再試行時に音を鳴らす wav ファイルを指定します。                                                                                                    |
| OrderModifySound | 注文変更時に音を鳴らす wav ファイルを指定します。                                                                                                    |

### 動作の確認

正しく追跡されるかどうか確認を行います。MetaTrader4 はデモロ座に切り替えて MT4trackES\_Trader を適当なチャートへセットします。MT4trackES を起動し、メール解析 テスト画面を表示してください。

テスト用に、メール内容を入力し、「解析結果で実際にトレードする」をチェックして解 析テストボタンをクリックします。

| メール解析テスト                                                                                     |  |
|----------------------------------------------------------------------------------------------|--|
| 内容を入力し、解析テストボタンをクリックしてください。                                                                  |  |
| 送信元メールアドレス                                                                                   |  |
| mail1@aa.com 🗸 🗸                                                                             |  |
| メール件名                                                                                        |  |
| 新規シグナルです。                                                                                    |  |
| メール内容                                                                                        |  |
| 通貨ペア: USD/JPY<br>注文種類:エントリー<br>ポジション:ロング<br>プライス: 120.45<br>ストップ: 119.45<br>リミット: 121.45     |  |
| 通貨ペア: GBP/JPY<br>注文種類 : エントリー<br>ポジジョン: ショート<br>ブライス: 220.45<br>ストップ: 221.45<br>リミット: 219.45 |  |
|                                                                                              |  |
| ▶ 解析結果で実際にトレードする                                                                             |  |
| 解析テスト 閉じる                                                                                    |  |

MetaTrader4の画面を確認すると、注文が実行され、チャート上には注文状況が表示されます。

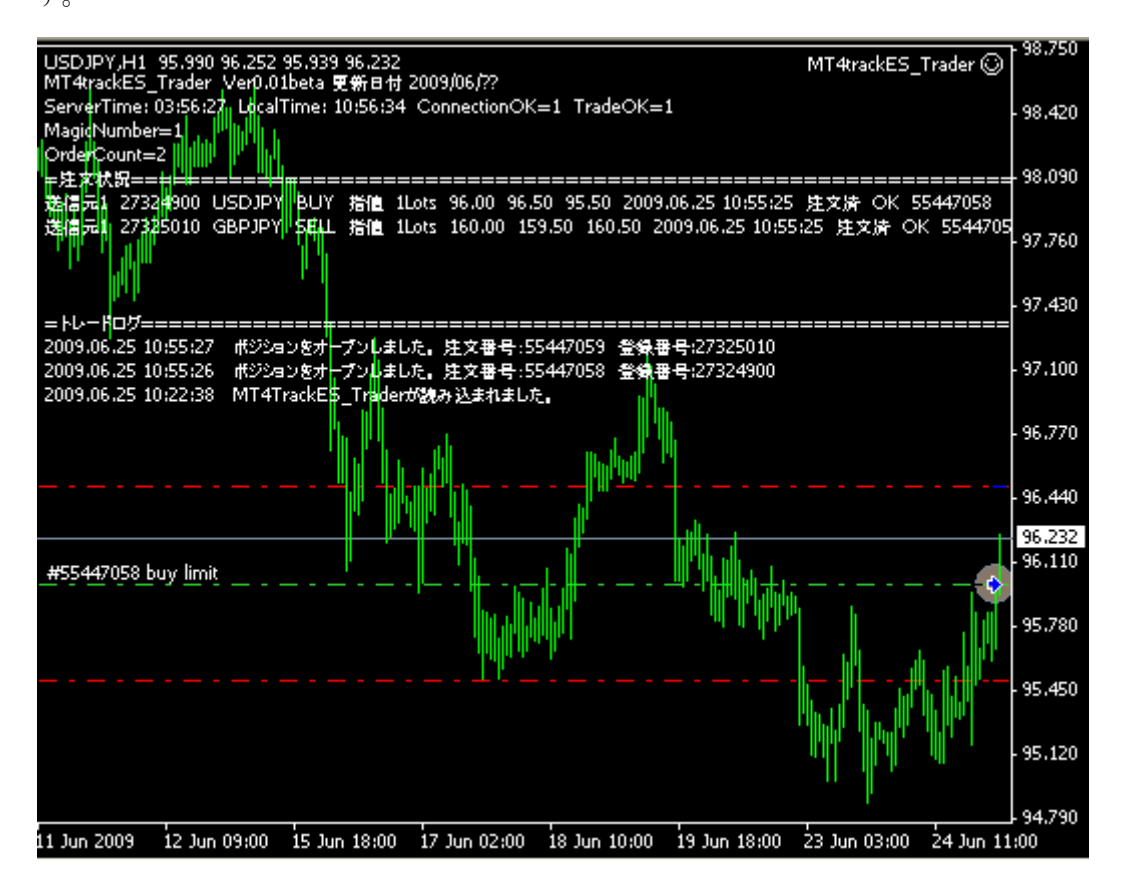

MT4trackESのメイン画面に戻り、処理状況ボタンをクリックしてください。注文状況一覧に登録済みの注文が表示されます。

右下の「すべての注文を削除」ボタンをクリックすると、注文がすべて削除されます。 MetaTrader4 を確認し、ポジションが取消されているか確認してください。

| <b>8</b> | 🕅 MT4track for E-Mail Signal Version 0.07 beta |        |           |       |      |        |        |            |            |               |       |      |
|----------|------------------------------------------------|--------|-----------|-------|------|--------|--------|------------|------------|---------------|-------|------|
|          | 設定                                             | 監視スタ   | ' <b></b> |       | 手動接  | 統      | 新テスト   | ) (x-n     | 設定通貨       | ペア設定          | その他   | 設定   |
|          | メール受信                                          | 状況 タブ  | ルクリックで    | 解析結果  | を確認  | できます。  | )      |            |            |               |       |      |
|          | 受信日時                                           |        | 送信元       |       |      | f      | *名     |            |            |               | 結果    |      |
|          |                                                |        |           |       |      |        |        |            |            |               |       |      |
|          |                                                |        |           |       |      |        |        |            |            |               |       |      |
|          |                                                |        |           |       |      |        |        |            |            |               |       |      |
|          | 计开作词                                           |        |           |       |      |        |        | <b>—</b> · | ロラー、取消浴    | 8、決済済         | 短前预制  | 服金する |
| Г        | <u>オス10/4</u><br>設定                            | 登録番号   | 通貨ペア      | 注文    | 数量   | オーブン   | USWN   | ストップ       |            | AC INSTATA    | 状況    |      |
|          | 設定1                                            | 101930 | USDJPY    | 指値買   | 1    | 120.45 | 121.45 | 119.45     | 2009/07/31 | 10:49:51      | 注文済   |      |
|          | 設定1                                            | 101940 | GBPJPY    | 指値売   | 1    | 220.45 | 219.45 | 221.45     | 2009/07/31 | 10:49:51      | 注文済   |      |
|          |                                                |        |           |       |      |        |        |            |            |               |       |      |
|          |                                                |        |           |       |      |        |        |            |            |               |       |      |
|          |                                                |        |           |       |      |        |        |            |            |               |       |      |
|          |                                                |        |           |       |      |        |        |            |            |               |       |      |
|          |                                                |        |           |       |      |        |        |            |            |               |       |      |
|          |                                                |        |           |       |      |        |        |            |            |               |       |      |
|          | [ 注                                            | E文状況更新 |           | 選択されて | ている注 | 文を削除   | エラー、   | 取消済、決      | 済済を削除      | ] <b>[</b> すべ | ての注文を | 削除   |
| _        |                                                |        |           |       |      |        |        |            |            |               |       |      |
|          |                                                |        |           |       |      |        |        |            |            |               |       | .::  |

MT4trackESの解析テストにてポジションを登録→MetaTrader4側にて売買される、 MT4trackESにてポジションを削除→MetaTrader4側にて決済される 以上が確認できましたら、動作確認は完了です。

## 4. シグナルメールの自動売買を開始する

## メール監視をスタートする

メール設定、送信元毎のメール解析設定、通貨ペア設定、MetaTrader4での MT4trackES\_Traderの設定がすべて完了しましたら、メール監視を開始します。

以前に送られてきたシグナルメールが、メールボックスに既に存在する場合には、「メー ル設定」ボタンをクリックして表示されるメール設定画面にて、「受信済みメールを除外す る」ボタンで受信済みメールを除外してください。

「監視スタート」ボタンをクリックするとメール監視が開始され、「監視中 クリックで 停止」ボタンに変わります。また、ステータスバーに監視スタートした時刻が表示されま す。「監視中 クリックで停止」ボタンをクリックするとメール監視が停止します。

|                                       | or E-Mail                                                                                                    | Signal Ve                | ersion (            | 0.01 b    | eta                |      |                   |              |              |
|---------------------------------------|----------------------------------------------------------------------------------------------------|--------------------------|---------------------|-----------|--------------------|------|-------------------|--------------|--------------|
| Ē                                     | 視スター                                                                                                    | ŀ                        |                     | 手動接續      | 売   解              | 折テスト | メール               | 設定   [通貨ペア   | 7設定 その他設定    |
| 設定 刘                                  | 9理状況                                                                                                    |                          |                     |           |                    |      |                   |              |              |
| メール送信元                                |                                                                                                    |                          |                     |           |                    |      |                   |              |              |
| ● 送信元<br>■ いてい                        | 1 〇 送信                                                                                                    | ‡ <u><u>न</u>्र ∩ ने</u> | ¥信元3                | ○ 送       | 信元4 🔿              | 送信元  | -5                |              |              |
| Ni Mi 4trac                           | k for E-Ma                                                                                                    | ail Signal               | Version             | U.U1 I    | oeta               |      |                   |              |              |
| 監視                                    | 中 クリッ                                                                                                    | って停止                     |                     | 手動接       | 続 解                | 析テスト | メール               | 設定 通貨ペア語     | 設定 その他設定     |
| 設定                                    | 処理状況                                                                                                    |                          |                     |           |                    |      |                   |              |              |
| メール受信                                 | 言状況 (ダブ                                                                                                    | ルクリックで                   | 解析結果                | 果を確認      | !できます。)            | •    |                   |              |              |
| 受信日時                                  | i l                                                                                                    | 送信元                      |                     |           | 伯                  | 名    |                   |              | 結果           |
|                                       |                                                                                                    |                          |                     |           |                    |      |                   |              |              |
|                                       |                                                                                                    |                          |                     |           |                    |      |                   |              |              |
|                                       |                                                                                                    |                          |                     |           |                    |      |                   |              |              |
| 注文状况                                  | 7643.00                                                                                                    | · # ( E                  | ) de maler          | ** 0      | -+                 |      |                   | Eラー、取消済、決済   | 済を自動で削除する    |
| 达1言元                                  | 堂林番ち                                                                                                    | 通貨ペア                     | 注义                  | - <u></u> | 4-77               | リニット | ストッフ              | 堂称日時         | 4天)元         |
|                                       |                                                                                                    |                          |                     |           |                    |      |                   |              |              |
|                                       |                                                                                                    |                          |                     |           |                    |      |                   |              |              |
|                                       |                                                                                                    |                          |                     |           |                    |      |                   |              |              |
|                                       |                                                                                                    |                          |                     |           |                    |      |                   |              |              |
|                                       |                                                                                                    |                          |                     |           |                    |      |                   |              |              |
|                                       |                                                                                                    |                          | 遅択され)               | 」<br>ていろ注 | 文秀削除               | T-   | 1101-112-11-1     |              | オペイの注文者間除    |
| · · · · · · · · · · · · · · · · · · · | The second second s |                          | April 14 Control 14 | CONT      | And Child Blocks 1 |      | < 17/11/11/11/10/ | CALIFICATION | 2 CONTRACTOR |

メールを受信すると、「メール受信状況」に受信したメールが表示されます。 解析が成功し、注文が登録されると「注文状況」に注文内容が表示されます。

「メール受信状況」のリストで、行をダブルクリックすると、メール本文と、解析結果を 確認できます。

| 😹 MT4track for E-Mail Signal Version 0.01 beta                                                                                                    |                                                                                                    |
|----------------------------------------------------------------------------------------------------|----------------------------------------------------------------------------------------------------|
| 監視中         クリックで停止         手動接続           設定         処理状況           メニル受信状況         ダニルクにおり、クア解析結果を確認できま                                                                                                    | 解析テスト メール設定 通貨ペア設定 その他設定                                                                                                    |
| 受信日時 送信元<br>2009/06/25 11:35:29 "FXSPseries" <info@fxspseries.co<br>2009/06/25 11:34:21 "FXSPseries" <info@fxspseries.co< th=""><th>件名     結果       シヴナル2     〇       シヴナル     〇</th></info@fxspseries.co<></info@fxspseries.co<br> | 件名     結果       シヴナル2     〇       シヴナル     〇                                                                                                    |
| <b>注文状況</b><br>送信元 登録番号 通貨ペア 注文 数量 オー<br>送信元1 64990000 USDJPY 指値買 1 120.4<br><b>解析 結果</b>                                                                                                    | エラー、取消済、決済済を自動で削除する       ブン     リミット       ストップ     登録日時       ジ     119.45       119.45     121.45                                                                                                    |
| メール内容<br>送信元メールアドレス<br>*FXSPseries* <info@fxspseries.com><br/>メール内容<br/>新規指値注文のシグナルです。<br/>通貨ペア: USD/JPY<br/>注文種類: エントリー<br/>ポジション: ロング<br/>プライス: 120.45<br/>ストップ: 119.45<br/>リミット: 121.45</info@fxspseries.com>                    | 解析結果         解析成功         送信元       通貨ペア       USDJPY         処理内容       新規       注文方法       指値         注文種別       ロット       1         ブライス       120.45       0       0         リミット       121.45       ストップ       119.45         結果       1       1       1         「上」       ノトップ       119.45       1         「加」       「二」       「二」       1         「二」       「二」       「二」       1         「二」       「二」       「二」       1         「二」       「二」       「二」       」         「二」       「二」       」       」         「二」       」       」       」         「二」       」       」       」         「二」       」       」       」         「二」       」       」       」         「二」       」       」       」       」         「二」       」       」       」       」         「二」       」       」       」       」         「二」       」       」       」       」         「二」       」       」       」 |

# 処理状況画面説明

| <b>B</b> | a MT4track for E-Mail Signal Version 0.01 beta |             |                          |                        |                      |        |               |             |                    |       |     |
|----------|------------------------------------------------|-------------|--------------------------|------------------------|----------------------|--------|---------------|-------------|--------------------|-------|-----|
|          | 監視                                             | 中 クリッ       | ・クで停止                    |                        | 手動接                  | 続 🏾 🕅  | 解析テスト         | <br>  ×-1/i | 設定 通貨ペア設定          | 一その他  | 設定  |
|          | 設定処理状況                                         |             |                          |                        |                      |        |               |             |                    |       |     |
|          | メール受信状況(タブルクリックで解析結果を確認できます。)                  |             |                          |                        |                      |        |               |             |                    |       |     |
|          | 受信日時                                           | ŧ           | 送信元                      |                        |                      |        | 件名            |             |                    | 結果    |     |
|          | 2009/06/                                       | 25 11:35:29 | "FXSPserie<br>"FXSPserie | s‴ ≺info@<br>∞″ ≺info@ | fxspseri<br>fxspseri | es.co  | ングナル2<br>ングナル |             |                    | 8     |     |
|          | 2003/00/                                       | 20 11:04:21 | TADESCHE                 |                        | карасн               | cs.co  | / ) / //      |             |                    |       |     |
|          |                                                |             |                          |                        |                      |        |               |             |                    |       |     |
|          |                                                |             |                          |                        |                      |        |               |             |                    |       |     |
|          | 注文状況                                           |             |                          |                        |                      |        |               |             | エラー、取消済、決済済        | を自動で削 | 除する |
|          | 送信元                                            | 登録番号        | 通貨ペア                     | 注文                     | 数量                   | オープン   | リミット          | ストップ        | 登録日時               | 状況    |     |
|          | 送信元1                                           | 64990000    | USDJPY                   | 指値買                    | 1                    | 120.45 | 119.45        | 121.45      | 2009/06/29 8:43:10 |       |     |
|          | 送信元1                                           | 64990200    | EURUSD                   | 指他元指值元                 | 1                    | 1.5000 | 1.5050        | 1.4950      | 2009/06/29 8:43:10 |       |     |
|          |                                                |             |                          |                        |                      |        |               |             |                    |       |     |
|          |                                                |             |                          |                        |                      |        |               |             |                    |       |     |
|          |                                                |             |                          |                        |                      |        |               |             |                    |       |     |
|          |                                                |             |                          |                        |                      |        |               |             |                    |       |     |
|          |                                                |             |                          |                        |                      |        |               |             |                    |       |     |
|          |                                                |             |                          |                        |                      |        |               |             |                    |       |     |
|          | 注文状況更新 選択されている注文を削除 エラー、取消済、決済済を削除 すべての注文を削除   |             |                          |                        |                      |        |               |             |                    |       |     |
|          | 2009/06/29 8:43:10 接続成功 メールを受信しました。 2件 🤢       |             |                          |                        |                      |        |               |             |                    |       |     |

|      | 現在の注文状況が表示されます。                                                                                                    |
|------|----------------------------------------------------------------------------------------------------|
|      | <ul> <li>状況の列には MetaTrader4 側での注文処理状況が表示されます。</li> <li>「注文済」:指値注文で注文予約を行った場合</li> <li>「約定」:成行注文が約定、または指値注文が約定した場合</li> <li>(トレイリングストップが有効で決済メールが来ても決済しない設定の時は「約定※」と表示されます。)</li> <li>「決済済」:注文が決済された場合</li> <li>「取消済」:指値注文を取り消した場合</li> <li>「エラー」:なんらかのエラーで注文ができなかった場合</li> <li>「待機中」:指定時刻発注機能により注文が待機中の場合</li> </ul> |
| 注文状況 | 過去の注文履歴が大量に存在すると、パソコンへの負荷が高くなります<br>ので、なるべく「エラー、取消済、決済済みを自動で削除する」のチェ<br>ックを有効にし、履歴が自動で削除されるように設定をお願いします。<br>結果を確認後、削除したい場合には「エラー、取消済、決済済を削除」<br>ボタンにて手動で削除を行ってください。                                                                                                    |
|      | <ul> <li>※決済メールによって取消や決済が行われた場合は自動で削除されます。</li> <li>※履歴が80件以上になりますと、強制的に売買が終了した履歴が削除されます。(メール監視中のみ)</li> <li>※最大登録件数は100件までとなります。それ以上の注文が来た場合には解析失敗となり登録されません。</li> </ul>                                                                                                    |
|      |                                                                                                    |

| ž | 主文状況                         |                                              |                                      |                                   |           |                                      |                                      |                                      | エラー、取消済、決済済                                                                              | を自動で削           | 除する                       |
|---|------------------------------|----------------------------------------------|--------------------------------------|-----------------------------------|-----------|--------------------------------------|--------------------------------------|--------------------------------------|------------------------------------------------------------------------------------------|-----------------|---------------------------|
|   | 送信元                          | 登録番号                                         | 通貨ベア                                 | 注文                                | 数量        | オーブン                                 | リミット                                 | ストップ                                 | 登録日時                                                                                     | 状況              |                           |
|   | 送信元1<br>送信元1<br>送信元1<br>送信元1 | 13722000<br>13722100<br>13722200<br>13722010 | USDJPY<br>GBPJPY<br>EURUSD<br>USDJPY | 指値<br>指値売<br>指値売<br>指値<br>指値<br>置 | 1 1 1 1 1 | 120.45<br>220.45<br>1.5000<br>120.45 | 119.45<br>221.45<br>1.5050<br>119.45 | 121.45<br>219.45<br>1.4950<br>121.45 | 2009/06/27 14:42:02<br>2009/06/27 14:42:02<br>2009/06/27 14:42:02<br>2009/06/27 14:42:02 |                 |                           |
| ( | i                            | E文状況更新                                       |                                      | 選択され、                             | ている注      | 文を削除                                 | エラー、<br>2009/06/                     | 取消済、決<br>27 14:42:02                 | ※済済を削除 すべ                                                                                | ての注文を<br>受信しました | 们除<br>。2件 <sub>,;</sub> ; |

| エラー、取消済、決済済みを<br>自動で削除する | チェックすると、注文状況に表示される注文で、「状況」列<br>が、エラー、取消済、決済済の注文をメール監視間隔毎に<br>自動で削除します。(メール監視中のみ)          |
|--------------------------|-------------------------------------------------------------------------------------------|
| 注文状況更新                   | 注文状況の表示を更新します。                                                                            |
| 選択されている注文を削除             | 注文を削除したい場合に、注文状況のリストから行を選択<br>し、このボタンをクリックすることで注文が削除されます。<br>削除すると、MetaTrader4 側でも決済されます。 |
| エラー、取消済、決済済を削<br>除       | 注文状況に表示される注文で、「状況」列が、エラー、取消<br>済、決済済の注文をすべて削除します。                                         |
| すべての注文を削除                | 注文状況に表示されている注文をすべて削除します。<br>削除すると、MetaTrader4 側でも決済されます。                                  |
| 画面下のステータスバー              | メール受信結果等のログが表示されます。                                                                       |

# MetaTrader4 のチャート左上に表示されるコメントについて

| USDJPY,H1 96.072 96.306 96.072 96.253<br>MT4trackES Trader Ver0.01beta 更新日付 2009/06/?? | MT4trackES_Trader 🔘   |
|----------------------------------------------------------------------------------------|-----------------------|
| ServerTime: 06:56:01 LocalTime: 13:55:51 ConnectionOK=1 TradeOK=1                      |                       |
| MagicNumber=1                                                                          | _                     |
| OrderCount=1                                                                           |                       |
| = 注文状況====================================                                             |                       |
| 送信元1 38129000 USDJPY BUY 成行 1Lots 成行 200pips 100pips 2009.06.25 13:55:29 拿             | <b>対定 OK 55463142</b> |
|                                                                                        |                       |
|                                                                                        |                       |
|                                                                                        |                       |

2009.06.25 13:55:29 ポジションをオープンしました。 炷文番号:55463142 登録番号:38129000 2009.06.25 13:55:10 ポジションをケローズしました。 炷文番号:55462971 登録番号:38005900

| バージョン情報                | 1行目にはバージョン情報が表示されます。                |
|------------------------|-------------------------------------|
| ServerTime             | 業者のサーバ時間が表示されます。                    |
| LocalTime              | パソコンのローカル時間が表示されます。                 |
|                        | 業者のサーバと接続されているかを表します。               |
| Connection0K           | 1:サーバと接続されています。                     |
|                        | 0:サーバとの接続が切断されています。                 |
|                        | 現在トレード可能状態かどうかを表します。一時的に 0 になる場合    |
|                        | は問題ありませんが、0が数分以上続く場合は再ログインすることを     |
| TradaOK                | 推奨します。                              |
| TradeOK                | 1:トレードが可能な状態です。                     |
|                        | 0: EA が注文中または、注文を行ったがサーバからの応答がない時な  |
|                        | ど                                   |
| MagicNumber            | パラメータ「Magic」に設定されている値を表示します。        |
|                        | 現在追跡して売買しているポジション数を表示します。エラー等に      |
| OrderCount             | より注文が失敗したポジションや、保留中のポジションは含まれま      |
|                        | せん。                                 |
|                        | 現在の注文状況が表示されます。表示項目は、MT4trackESの注文状 |
|                        | 況と同じですが、2番目に解析設定のコメントに設定した文字列が表     |
| ŷ <del>〕 ↓</del> ↓↓Ŀŷ□ | 示されます。                              |
| 住义扒优                   | 行の右端には、                             |
|                        | 売買が成功した場合→「OK」の表示と注文番号が表示されます。      |
|                        | 売買が失敗した場合→「NG」の表示とエラー内容が表示されます。     |
|                        | エラーが発生した場合、そのエラー内容や、ポジションの変更のロ      |
| トレードログ                 | グが表示されます。左側に表示される発生した時間はお使いのパソ      |
|                        | コンのローカル時間です。                        |

・エラーについて

注文が失敗した場合には、注文状況の右端にエラー内容が表示されます。

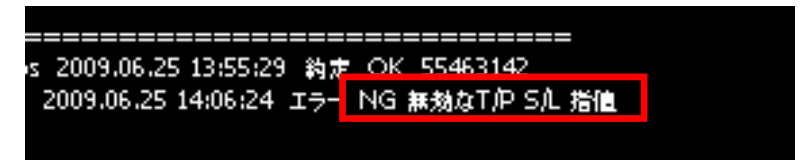

・エラー内容一覧

| 通貨ペアが存在しない     | 対象の通貨ペアが存在しない場合に表示されます。                                                        |
|----------------|--------------------------------------------------------------------------------|
| 時間経過           | 注文が登録されてから、MT4trackES_Trader のパラメータ<br>「TradeDelay」に設定した時間以上経過した場合に表示され<br>ます。 |
| 無効なロット数        | 注文できないロット数の場合に表示されます。                                                          |
| 注文エラー          | なんらかの注文エラーが発生した場合に表示されます。                                                      |
| 無効な T/P S/L 指値 | TakeProft または StopLoss または指値が、設定できない価格<br>(現在価格と近すぎる等)で注文された場合に表示されます。         |
| 価格差            | 成行注文許容価格差設定にて設定した pips より大きい価格<br>差となった場合に表示されます。                              |

・トレードログに表示されるエラー内容について

注文がエラーとなった場合には、詳細がトレードログ領域に表示されます。

# 5. その他

## その他設定

その他設定では、全体的な設定と、設定の初期化、インポート(読み込み)、エクスポート(書き出し)ができます。インポートやエクスポートはパソコンの買い替え時等に設定を 移行する際に使用できます。また、設定方法についてお問い合わせ頂いた際は、こちらか ら解析設定ファイルをお送りする場合もございますので、その場合は、ここの画面でイン ポートできます。

| 5 MT4track for E-Mail S                                                         | その他設定                                                      |                              |
|---------------------------------------------------------------------------------|------------------------------------------------------------|------------------------------|
| 監視スター<br>設定 処理状況                                                                | 認証設定<br>InfocartID test@aabbcc.com<br>InfocartPASS ******* | 設定 通貨ペア設定 その他設定              |
| <ul> <li>● 設定1 ○ 設定2</li> <li>設定0 設定2 設定4</li> </ul>                            | その他設定 記動時にメール監視をスタートする 過去メールの誤受(部方止機能を有効にする)               | ◎ 設定8 ◎ 設定9 ◎ 設定10           |
| <ul> <li>この設定の売買を有</li> <li>送信元アドレス</li> <li>通貨ペア設定</li> <li>通貨ペアは固定</li> </ul> | 60 分以内に受信したメールのみ解析<br>解析設定の初期化、インボート、エクスボート                | すべて指値 💿 注文方法を解析する            |
| · 处理内容<br>新規<br>変更                                                              | 初期化 インホート エクスホート<br>売買が無効になってい<br>る設定を初期化 マージインポート         |                              |
| - 注文種別<br>買い                                                                    | メール& クボート エクスボート 初期化 インボート エクスボート アクスボート マクスボート            | Pipsを解析 ④ 固定値 U pips         |
| ● 固定 1                                                                          | 初期化                                                        | ripszm+n/t 🔍 leixelle 🔍 pips |
|                                                                                 | 開いる                                                        |                              |

| 認証設定 | MT4track をご契約頂いたインフォカートの購入者 ID とパス<br>ワードを設定して下さい。 |
|------|----------------------------------------------------|
|------|----------------------------------------------------|

|              | ・「起動時にメール監視をスタートする」             |
|--------------|---------------------------------|
|              | チェックをすると、MT4trackES を起動時に自動でメール |
|              | 監視がスタートします。                     |
| その他設定        |                                 |
|              | ・「過去メールの語受信防止機能を有効にする」          |
|              | チェックをして時間(分)を指定すると、指定した時間内      |
|              | に受信したメールのみ解析対象となります。            |
|              | ・初期化                            |
|              | 解析設定をすべて初期化します。                 |
|              |                                 |
|              | ・インポート                          |
|              | MT4trackES にてエクスポートした解析設定を読み込み  |
|              | ます。ボタンをクリックするとファイルを開くダイアログ      |
|              | が表示されますので、読み込むファイルを選択してくださ      |
|              | <i>د</i> ، .                    |
|              |                                 |
|              | ・エクスポート                         |
|              | 解析設定を書き出します。ボタンをクリックするとファ       |
|              | イル保存ダイアログが表示されますので、保存場所とファ      |
|              | イル名称を指定してください。                  |
| 解析設定の初期化、インポ |                                 |
| ート、エクスポート    | ・売買が無効になっている設定の初期化              |
|              | 解析設定の設定①タブの「この設定の売買を有効にする」      |
|              | がチェックされていない設定を初期化します。           |
|              | ・マージインポート                       |
|              | MT4trackFS にてエクスポートした解析設定を現在の設  |
|              | 定に統合します ボタンをクリックするとファイルを開く      |
|              | ダイアログが表示されますので「読み込むファイルを選択      |
|              | してください。                         |
|              | 現在の解析設定で設定①タブの「この設定の売買を有効       |
|              | にする」がチェックされていない場所に、指定した解析設      |
|              | 定ファイルの解析設定がインポートされます。残したい解      |
|              | 析設定がある場合には、「この設定の売買を有効にする」      |
|              | をチェックした後、マージインポートを行ってください。      |
|              |                                 |

Copyright (C) 2009-2015 SKY CREATE. All rights reserved.

| メール設定の初期化、イン<br>ポート、エクスポート | <ul> <li>初期化<br/>解析設定を初期化します。</li> <li>インポート         MT4trackES にてエクスポートしたメール設定を読み込みます。ボタンをクリックするとファイルを開くダイアログが表示されますので、読み込むファイルを選択してください。     </li> </ul> |  |  |  |  |
|----------------------------|----------------------------------------------------------------------------------------------------|--|--|--|--|
|                            | <ul> <li>・エクスポート</li> <li>メール設定を書き出します。ボタンをクリックするとファイル保存ダイアログが表示されますので、保存場所とファイル名称を指定してください。</li> </ul>                                                    |  |  |  |  |
| 受信済みメール除外リスト<br>の初期化       | MT4trackESでは、一度受信したメールは除外対象となります<br>が、なんらかの理由で過去に受信したメールを再受信したい<br>場合には、このボタンにて除外リストをクリアすると再度受<br>信ができます。                                                  |  |  |  |  |

#### 複数のポジションが存在する場合の決済、変更の仕様について

複数のポジションが存在している状態で、決済メールや、変更メールが来たときに、 MT4trackES がどのポジションに対して、決済、変更を行うかの説明です。

#### ・解析設定間での干渉について

設定 1~10 の設定毎に独立して売買される為、それぞれの設定での干渉はありません。 設定 1 で USDJPY 買い注文がある時に、設定 2 に USDJPY 決済メールが来たとしても、 設定 1 の注文は影響を受けませんので、そのままポジションが保持されます。

変更メールも同様に、設定1で「USDJPY 指値買 95.00 ストップ 94.00」という注文が ある時に、設定2に「変更 USDJPY 指値買 95.00 ストップ 92.00」という変更メールが来 たとしても、設定1の注文は影響を受けません。

### ・通貨ペア一つに対して複数の注文があった場合の決済メールの処理方法

まず、下記4つの注文があるとします。

- 1. USD JPY 95.00 買い注文 2. USD JPY 95.42 売り注文
- 3. USD JPY 94.50 買い注文 4. USD JPY 94.50 売り注文

下図の解析設定となっているとした場合、

| ☑ この設定の売買を有効にする        | _注文方法                                  |
|------------------------|----------------------------------------|
| 送信元アドレス mail5@aa.com   | 💿 すべて成行 🔘 すべて指値 🔘 注文方法を解析する            |
| ┌通貨ペア設定                | 成行 指値                                  |
| ☑ 通貨ペアは固定値とする USDJPY ▼ |                                        |
|                        | 解析文字列 価格                               |
| 新規 新規 決済 決済            |                                        |
| 変更取消                   | リミット<br>● 価格を解析 ○ Pipsを解析 ○ 固定値 0 pips |
| 注文種別                   | 解析文字列                                  |
| 買い 買い 売り 売り            | <pre></pre>                            |

「USDJPY 価格 95.00 買い 決済」

とメールが来た場合は、価格と注文種別が一致する1のみ決済されます。 「USD, JPY 価格 94.50 決済」

とメールが来た場合は、価格が一致する3と4が決済されます。

「USDJPY 買い 決済」

とメールが来た場合は、注文種別が一致する1と3が決済されます。

「USDJPY 決済」

とメールが来た場合は、通貨ペアが一致する1~4 すべてが決済されます。

次頁へ続く

・通貨ペア一つに対して複数の注文があった場合の変更メールの処理方法

変更メールに関しては、指値価格の変更の可能性がある為、決済メールの処理方法と は異なり、通貨ペアと、注文種別で注文を特定し変更を行います。その為、一つの通貨 ペアで同一方向へ複数の注文がある場合には、該当する注文すべてに対して変更が行わ れますので、ご注意ください。注文種別が含まれない場合は、対象通貨ペアのすべての 注文が変更対象となります。

上記例外として、変更メールに、オープン時のプライスが含まれる場合には、解析設定の「設定②」の「変更メール拡張設定」にて、「変更メールに変更前のプライスが含まれる」のチェックを付けることで、同一方向へ複数の注文がある場合でも、通貨ペア、 注文種別、プライスで現在の注文を検索し、該当の注文のみ変更させることができます。

### 一つの送信元アドレスから、異なるシグナルメールが来る場合の設定方法

一つのアドレスから、異なる種類のシグナルメールが来る場合の設定方法です。
 設定1~設定10の送信元アドレスには、同じ送信元アドレスを入力することが可能です。
 同じ送信元アドレスを指定すると、それぞれの解析設定によって別々に売買します。

例えば下記のようなメールが、一つのアドレスから送信されてくる場合に、レートが重 複してしまうと、「シグナル A」の決済メールで、「シグナル B」のポジションも同時に決済さ れてしまいます。

| 1通目 新規注文メール        | 2通目 新規注文メール        | 3通目 決済注文メール        |
|--------------------|--------------------|--------------------|
| 送信元 signal@sig.com | 送信元 signal@sig.com | 送信元 signal@sig.com |
| 「シグナル A」が発生しました。   | 「シグナル B」が発生しました。   | 「シグナル A」が発生しました。   |
| 通貨ペア:EUR/USD       | 通貨ペア:EUR/USD       | 通貨ペア:EUR/USD       |
| ポジション:ショート         | ポジション: ショート        | ポジション: ショート        |
| 操作種類:オープン          | 操作種類:オープン          | 操作種類:クローズ          |
| レート: 1.4060        | レート:1.4060         | オープン日時:6/10-9:40   |
| ストップ:1.4091        | ストップ: 1.4120       | オープンレート: 1.4060    |
| リミット : 1.4045      | 推奨枚数:1 枚           | クローズ日時:6/10-15:23  |
| 推奨枚数:1 枚           |                    | クローズレート:1.4091     |
|                    |                    | 結果:-31Pips         |
|                    |                    | 推奨枚数∶1 枚           |

上記のような場合(他にはシグナル毎にリミットを固定 pips で指定したい、シグナル毎 に注文方法が異なる等)には、シグナルの種類毎に送信元設定を分けて設定してください。 上記の例を用いて、具体的な設定方法について説明します。

次頁へ続く

まず、設定1と設定2の送信元アドレスに、同じ送信元アドレスを入力し、それぞれ設 定を行います。

| <ul> <li>→ 世報7年間定選択</li> <li>◆ 設定1</li> <li>◆ 設定2</li> <li>◆ 設定3</li> <li>◆ 設定4</li> <li>◆ 設定5</li> <li>◆ 設定0</li> <li>特殊設定</li> </ul>                        | 設定6 () 設定7 () 設定8 () 設定9 () 設定10                                                                                                    |
|----------------------------------------------------------------------------------------------------|----------------------------------------------------------------------------------------------------|
| <ul> <li>□ この設定の売買を有効にする</li> <li>送信元アドレス Signal@sig.com</li> <li>通先サア決定</li> <li>○ 決定</li> <li>○ 設定1</li> <li>○ 設定2</li> <li>○ 設定3</li> <li>○ 設定5</li> </ul> | <ul> <li>         は文方法         <ul> <li>             すべて成行 ● すべて指値 ● 注文方法を解析する             成行             指値             </li> <li>             散定6 ● 設定7 ● 設定8 ● 設定9 ● 設定10         </li> </ul> </li> </ul>           |
| 設定① 設定② 特殊設定<br>□ この設定の売買を有効しまる<br>送信元アドレス signal@sig.com<br>通貨、7 設定<br>□ 通貨ペアは固定値とする USDJPY ▼<br>処理内容<br>新規 操作種類:オープン 決済 操作種類:クローズ                           | <ul> <li>注文方法</li> <li>● すべて成行 ● すべて指値 ● 注文方法を解析する</li> <li>成行 指値</li> <li>成行価格、指値価格</li> <li>解析文字列 レート:</li> <li>USate</li> </ul>                                                                                     |
| 変更     取消       注文種別     買い       口ング     売り       ショート       注文数量       回定       1       ● 固定                                                                | リニット         ● 価格を解析       ● Pipsを解析       ● 固定値       ● pips         解析文字列       リミット:         ストップ       ●         ● 価格を解析       ● Pipsを解析       ● 固定値       ● pips         解析文字列       ストップ       ●       ●       ● |

設定②のタブにて、「下記文字列が含まれるメールのみ解析する」の文字列に、シグナルの種類を特定する為の文字列を指定します。これで、設定1の解析設定で「シグナルA」が含まれたメールを、設定2の解析設定で「シグナルB」が含まれたメールを解析して売買することになります。

| -メール解析設定選択<br>● 設定1 ○ 設定2 ○ 設定3 | 3 〇 設定4 〇 設定5                                                                                       |
|---------------------------------|----------------------------------------------------------------------------------------------------|
| 設定① 設定② 特殊設定                    | <ul> <li>メール解析設定選択</li> <li>○設定1</li> <li>○設定2</li> <li>○設定3</li> <li>○設定4</li> <li>○設定5</li> </ul> |
| □ メールの件名も解析対象に                  | 設定① 設定② 特殊設定                                                                                        |
| ト記文子列が含まれるメールの<br>シグナルA         | その他<br>□ メールの件名も解析対象に含める                                                                            |
|                                 | 下記文字列が含まれるメールのみ解析する<br>シグナルB                                                                        |

この設定で先ほどの1通目のメールの受信をすると、設定1では登録され、設定2では、 解析が無視されます。

| 解析結果                                 |             |                                        |   |
|--------------------------------------|-------------|----------------------------------------|---|
|                                      | 解析結果        |                                        |   |
| 送信元メールアドレス                           | 解析成功        |                                        |   |
| Signatesig.com<br>マール件名              | 解析設定 設定1    | 通貨ペア EURUSD                            |   |
|                                      | 処理内容新規      | 注文方法 指値                                |   |
| メール内容                                | 注文種別 売      | םאלים 1                                |   |
| 「シグナルA」が発生しました。                      | プライス 1.4060 |                                        |   |
| 通貨ペア:EUR/USD<br>まジョン・ショート            | リミット 1.4045 | ストップ 1.4091                            |   |
| ポート<br>操作種類:オープン<br>しート:14060        | 結果          |                                        |   |
| レード14000<br>ストップ:14091<br>USット:14045 |             |                                        |   |
| 推奨枚数:1枚 メール内容                        |             | 解析結果                                   | h |
| 送信元メールアドレス<br>signal@sig.com         |             | 解析成功                                   |   |
| メール件名                                |             | 解析設定 設定2 通貨ペア                          |   |
|                                      |             | 処理内谷 注文方法                              |   |
| メール内容                                |             | 注文種別 ロット 0                             |   |
| 「シグナルA」が発生しました                       |             | 7512 0                                 |   |
| 通貨ペア:EUR/USD<br>ポジション:ショート           |             | リミット Opips ストップ Opips                  |   |
| 操作種類:オープン 決に種類:オープン                  |             | 結果<br>874に対象しまで大字取ばたたしない第二の恐つなの82      | П |
| ストップ:1.4091<br>リミット:1.4045           |             | 時初対象と9つ文子列が存在しない高、この設定での時<br>析を停止しました。 | П |
| 推奨枚数:1枚                              |             |                                        | П |
|                                      |             |                                        | П |
|                                      |             | 2/2                                    | 1 |
|                                      |             |                                        |   |
|                                      |             |                                        |   |
|                                      |             |                                        |   |
|                                      | <b>~</b>    | 閉じる                                    |   |
|                                      |             |                                        |   |
|                                      |             |                                        |   |

同様に2通目のメールを解析すると、設定2で注文が登録され、設定1では無視されます。

そして、3通目の決済メールを受信すると、設定1で注文が行われた「シグナルA」の注 文のみ決済されます。

#### 注文価格調整機能についての補足

注文価格調整機能はシグナル配信者のブローカーと、売買を行う MetaTrader4 のブロー カーとの Bid 値、Ask 値の差を入力し、売買されるタイミングを合わせる機能です。

配信者のブローカーでは約定、決済されたが、MT4trackES\_Trader をセットしている MetaTrader4 ブローカーでは約定しなかった等の問題を回避できます。

まず、設定方法について説明します。

①配信者のブローカーの Web サイト等で気配値を表示し、同時に MT4trackES\_Trader をセットしている MetaTrader4 を起動します。

下記画像はクリック証券(左)とFXDD(右)を比較した画像です。

| 通貨ペア    | Bid     | Ask     | 通貨ペア     | Bid     | Ask     |
|---------|---------|---------|----------|---------|---------|
| USD/JPY | 91.148  | 91.156  | 🚸 USDJPY | 91.14   | 91.17   |
| EUR/JPY | 130.045 | 130.063 | 🔶 EURJPY | 1 30.03 | 1 30.07 |
| GBP/JPY | 149.020 | 149.048 | 🛧 GBPJPY | 1 49.00 | 1 49.09 |

②Bid 値と Ask 値をそれぞれ比較し、差を算出します。

例として、上記画像のGBP/JPY について、差を算出してみます。

差は一定ではありませんので、平均的な差を設定してください。

Ask 値 149.09-149.048 = +4pips (正しくは 4.2pips ですが大体の値とします。)

Bid 值 149.00-149.020 = -2pips

③解析設定の注文価格調整に値を入力する

買値(Ask)調整に 4pips

売値(Bid)調整に -2pips

と入力します。

(pipsの基準は通貨ペア設定にて通貨ペア毎に設定している桁数が基準です)

次に、実際にシグナルメールが来た時にどのように処理されるかを説明します。

現在価格は148.50とし

新規逆指値売り注文が下記のレート指示で来たとします。

レート:149.02

ストップ:150.50

リミット:145.50

設定されている注文価格調整の設定値に従い、注文価格の調整を行います。

注文価格調整の設定値は先程の設定例の通りとします。

買値(Ask)調整 4pips

売値(Bid)調整 -2pips

「レート:149.02」は売り注文の為、売値(Bid)調整-2pips します。

「ストップ:150.50」「リミット:145.50」は買い注文の為、買値(Ask)調整+4pips します。

結果、MetaTrader4 側では下記のレートにて発注が行われます。

レート:149.00

ストップ:150.54

リミット:145.54

配信者側のクリック証券の現在価格が149.02となったとすると

調整値を適用しない場合には FXDD 側が 149.02 に達していない為、クリック証券が先に約 定し、FXDD 側が約定しない状態となりますが、調整値によりレートを-2pips したことでほ ぼ同じタイミングで約定するようになります。リミット、ストップに対しても同様です。

### 一つのメールに複数のシグナルがある場合の解析仕様

一つのメールに複数のシグナルがある場合には、通貨ペア名または特定文字列にてシグ ナルを区切って解析が行われます。

#### ①通貨ペア名でシグナルを区切って解析を行う場合

解析設定の設定④タブ「指定区切り解析を有効にする」をチェックしていない場合はこ の方法にて解析が行われます。

次のようなシグナルがあった場合には、色分けしたように文字列が分割されそれぞれが 一つのシグナルとして処理されます。

サインが発生しました。 通貨ペア: USD/JPY 注文種類: エントリー ポジション: ロング 通貨ペア: GBP/JPY 注文種類: エントリー ポジション:ショート 通貨ペア: EUR/JPY 注文種類: エントリー ポジション:ショート 以上です。

赤(1 つ目のシグナル):先頭から2つ目の通貨ペアの文字列の手前まで
 青(2 つ目のシグナル):2つ目の通貨ペア名から3つの通貨ペア名の手前まで
 緑(3 つ目のシグナル):3つ目の通貨ペア名から最後の文字列まで

#### 注意点

この方法で解析する場合、同じ通貨ペアで複数の注文がある場合正しく解析が行われま せんのでご注意ください。そのようなシグナルの場合には次で説明する特定文字列で区切 って解析する方法をご利用ください。 ②特定文字列でシグナルを区切って解析を行う場合

解析設定の設定④タブ「指定区切り解析を有効にする」をチェックした場合には、この 解析方法にて解析が行われます。

次のようなシグナルがあった場合、注文指示の後に通貨ペア名が表示されるため、①の ように通貨ペア名で区切ると色分けしたようにシグナルが区切られてしまい、正しく解析 できないことから、指定区切り解析機能にて解析を行う必要があります。

| シグナル発生 |                       |  |
|--------|-----------------------|--|
| 決済     | 買いEURJPY              |  |
| 新規     | 売り EURJPY ストップ:107.50 |  |
| 新規     | 売り GBPUSD ストップ:1.5520 |  |

それぞれのシグナルの先頭には「決済」または「新規」という文字列が存在する為、解 析設定の設定④「指定区切り解析を有効にする」にチェックをし、「区切り文字列」に「新 規,決済」と設定をします。

| <ul> <li>         ・複数シグナルの         ・</li> <li>         ・</li> <li>         ・</li></ul> | 拡張設定<br>解析を有効にする |
|----------------------------------------------------------------------------------------------------|------------------|
| 区切り文字列                                                                                                    | 新規決済             |

このように設定を行うことで、設定した区切り文字列から次の区切り文字列までを一つ のシグナルとして認識しますので、下記で色分けしたようにシグナルが区切られ、正しく 解析が行われます。

シグナル発生 決済 買い EURJPY 新規 売り EURJPY ストップ:107.50 新規 売り GBPUSD ストップ:1.5520

赤(1 つ目のシグナル):最初に一致した区切り文字列「決済」から、次に一致した 区切り文字列「新規」の手前までの文字列

青(2つ目のシグナル):次に一致した区切り文字列「新規」、次に一致した 区切り文字列「新規」の手前までの文字列

緑(3 つ目のシグナル):次に一致した区切り文字列「新規」から最後の文字列まで

#### MT4trackES\_Traderのメール送信機能について

・MetaTrader4 メール設定の方法

MT4trackES\_Trader のパラメータ「Email」については、true に設定しただけではメール が送信されませんので、MetaTrader4 にてメールの設定を行う必要があります。

Yahoo!メールを使用した設定方法をご説明いたします。(GMail については認証の関係で MetaTrader4 側が対応していない為、新規に Yahoo!メールのアカウントを作成して頂き Yahoo!メールをご利用下さい。)

①MT4trackES\_Trader をセットした MetaTrader4 のメニューバーの「ツール」→「オプション」を開きます。

②下記のような画面が出ますので、「E-メール」タブを選択してください。

| t 🕽 😒 💽 💽 💽 💽 💽 💽 💽 |                                            |   |  |
|---------------------|--------------------------------------------|---|--|
| サーバー チャート ライン等の調    | 設定 取引 Expert Advisors E-メール Publisher 音声設定 |   |  |
|                     | ▼ 有効にする                                    |   |  |
| SMTPサーバー:           | smtp.mail.yahoo.co.jp:587                  |   |  |
| SMTPログインID:         | ヤフーのユーザID                                  |   |  |
| SMTPパスワード           | ******                                     |   |  |
| 発信元:                | ヤフーのユーザID@yahoo.co.jp                      |   |  |
| 送信先:                | xxxxxx@docomo.ne.jp                        |   |  |
|                     | Test                                       |   |  |
|                     |                                            |   |  |
|                     | OK ++>セル ヘル                                | 7 |  |

③上記画像のように値をすべて設定します。

SMTP サーバー 「smtp. mail. yahoo. co. jp:587」

SMTP ログイン ID 「Yahoo!メールのユーザ ID」(xxxx@yahoo.co.jp の xxxx の部分)

SMTP パスワード 「Yahoo!メールのパスワード」

発信元 「Yahoo!のメールアドレス」

送信先 「メールを受信したいアドレス」(携帯のアドレス等)

④Test ボタンをクリックするとテストメールが送信されます。送信先に設定したメールア ドレスにメールが届いているか確認してください。届いていれば設定完了です。届いてい ない場合には設定が間違っている可能性がございますので、再度設定を確認してください。

#### ・メール送信機能で送信されるメール内容

新規注文、決済(成行決済、リミット決済、ストップ決済)、指値約定、指値キャンセル の場合にメールが送信されます。例として新規注文と成行決済時のメール内容をご紹介し ます。(メール内容は予告なく変更する場合があります。ご了承ください。)

【新規注文】

件名:MT4trackES 新規注文
MT4trackES にて新規注文を行いました。
注文番号:82409544
通貨ペア:USDJPY
注文種別:BUY STOP
注文数量:1.00
レート :90.00
リミット:0.00
ストップ:0.00
口座残高:4766.75

【決済】

件名:MT4trackES 決済
MT4trackES にて決済を行いました。
注文番号:82409544
通貨ペア:USDJPY
注文種別:BUY
注文数量:1.00
オープン:89.42
クローズ:89.38
損益:-44.75
口座残高:4722.00

## VPS「お名前.com デスクトップクラウド」のご紹介

#### 1.VPS とは

MT4 で自動売買やコピートレードを行うためには、本来であれば常時パソコンを起動させておく必要があります。

ただし、ご家庭の場合には、電気代や騒音、パソコンの寿命などの問題により、常時パ ソコンを起動させておくのに抵抗がある方もいらっしゃると思います。そこで活躍するの が VPS です。

VPS(Virtual Private Server)とは、「仮想的な専用サーバ」という意味です。

「ちょっと難しそう」と思われる方もいらっしゃると思いますが、「インターネット上で 24 時間稼動している自分だけの Windows パソコン」くらいにお考えください。

「ではどうやってその VPS に接続するの?」という疑問があるかと思いますが、接続方 法はいたって簡単です。VPS のお申込みをすると、VPS 業者から接続設定情報が届きますの で、パソコンに備わっているリモートデスクトップ接続機能を使い、接続情報を入力する ことで VPS に接続できます。詳細な接続方法については後述いたします。

#### 2.弊社のおすすめ VPS

販売当初はすべての VPS に対してサポート対象としておりましたが、一部の VPS 業者を ご利用のお客様から、売買が行われなかった等のご報告を受け、調査した所、VPS 側が停止 したことが原因でした。

現在、無償でVPSを提供している会社も多く存在し、一定以上の取引がないと強制的に VPSが停止されてしまうといったこともあります。無償VPSを継続して利用することで結果 的に損失をこうむる結果を招いてしまう可能性が充分に起こりうる状況です。

そこで、VPS をご検討のお客様には、弊社が推奨する「お名前.com デスクトップクラウ ド」のご利用をお願いしております。「お名前.com デスクトップクラウド」は、弊社のシ ステムの動作検証等にも利用しており、サーバの安定性については一押しの VPS です。

また、こちらのサービスは、レンタルサーバーの運営で最大手の GMO インターネットが 提供する Windows VPS です。最大手の会社ですので、運用面も安心ですし、24 時間 365 日 の無料電話サポートがあるので、初心者の方でも気軽に使えます。

「お名前.com デスクトップクラウド」の詳細やお申し込みはこちらからご確認できます。

#### 3. リモートデスクトップ接続

リモートデスクトップという機能を使うと、自宅の WindowsPC を使うのとまったく同じ 要領で VPS の Windows を操作することができます。

【1】WindowsXP、WindwosVista、Windows7 をご使用の方は、リモートデスクトップが初期 状態ですでにインストールされています。左下の「スタート> (すべての) プログラム> ア クセサリ> リモートデスクトップ接続」を選択してください。

| Internet Explorer     Vindone Heale Heyer     Vindone Ladele                  |                                       |
|-------------------------------------------------------------------------------|---------------------------------------|
| ■ 105 E1-アー<br>● 株式のプログラム                                                     |                                       |
| アクセサリ     Snipping Tool                                                       | E 3753-8-                             |
| ⇒ エクスプローラー ■ コマンド プロンプト                                                       | *>>17-0                               |
| <ul> <li>し サウンド レコーダー</li> <li>2 ファイル名を指定して実行</li> <li>プロジェクターへの増結</li> </ul> | コントロール パネル<br>デバイスとプリンター              |
| ■ > 1 > 1 > 1 > 1 > 1 > 1 > 1 > 1 > 1 >                                       | 管理ツール・                                |
| <ul> <li>リモート デスクトップ接続</li> <li>ワードパット</li> <li>お使いのコンピューター:</li> </ul>       | ペレノとサホート<br>から別の場所にあるコンビューターに接続して、    |
| プログラムを実行したり<br>・<br>前に戻る                                                      | ファイルにアクセスしたりできます。<br>Williuows ビキュリティ |
| プログラムとファイルの検索 👂                                                               |                                       |
|                                                                               |                                       |

【2】リモートデスクトップを起動すると、下記の画面になりますので、VPS 業者から届い たメールで確認した IP アドレスを、コンピューターの欄に入力してください。

| ■ リモート デスクトップ接続                                     |
|-----------------------------------------------------|
| リモート デスクトップ<br>接続                                   |
| コンピューター(©): [例: computer.fabrikam.com 🗸             |
| ユーザー名: 指定されていません                                    |
| コンピューター名フィールドが空白です。<br>リモート コンピューターの完全な名前を入力してください。 |
|                                                     |

【3】下記の確認メッセージが表示されましたら、「このコンピューターへの接続について 今後確認しない(0)」にチェックを入れ、「接続」をクリックします。

| 😼 IJモ-           | ト デスクトップ接続                          |                                                            |
|------------------|-------------------------------------|------------------------------------------------------------|
| 🤫 га             | リモート接続を信頼しますか?                      |                                                            |
| このリモート<br>モート コン | ▶接続によりローカル コンピュー<br>ピューターが信頼できることをモ | -ターまたはリモート コンピューターに問題が起きる可能性があります。接続元のリ<br>確認してから接続してください。 |
| -                | 種類:<br>リモート コンピューター:                | リモート デスクトップ接続                                              |
|                  | ピューターへの接続について含                      | 後確認しない(0)                                                  |
|                  | (D)                                 | 接続(N) キャンセル(C)                                             |

【4】Windows セキュリティのダイヤログが表示されましたら、「別のアカウントを使用」 をクリックし VPS 業者から発行されているユーザ名とパスワードを入力します。

| 資格情報を入力してください<br>これらの資格情報は、 への接続に使用されます。 |
|------------------------------------------|
| ドスワード                                    |
| 別のアカウントを使用                               |
| ■ 資格情報を記憶する                              |
| OK キャンセル                                 |
|                                          |
| Windows セキュリティ                           |
| 資格情報を入力してください                            |
| これらの貨格情報は、 への接続に使用されます。                  |
|                                          |
| これらの資格情報は、 への接続に使用されます。                  |
| これらの負格情報は、 への接続に使用されます。                  |

【5】下記のサーバ証明書に関する確認メッセージが表示されましたら、「このコンピュー ターへの接続について今後確認しない(D)」にチェックをいれ、「はい」をクリックします。

| ■ リモート デスクトップ接続 ×                                                 |
|-------------------------------------------------------------------|
| ① このリモート コンピューターの ID を識別できません。接続しますか?                             |
| リモートコンピューターは、セキュリティ証明書に問題があったため認証されませんでした。続行<br>すると安全でない可能性があります。 |
| ===の名前<br>「「」 リモート コンピューターからの証明書の名前:                              |
| 言証明書エラー                                                           |
| リモート コンピューターの証明書の確認中に発生したエラー:                                     |
| この証明書は信頼された認証機関からのものではありません。                                      |
| これらの証明書エラーを無視して接続しますか?                                            |
| のコンピューターへの接続について今後確認しない(D)                                        |
| [] 証明書の表示(公] はい(公) いいえ(N)                                         |

【6】Windows デスクトップの画面が表示されましたら、接続は成功です。

ファイルの移動は、お使いのパソコンでコピーし、Windows デスクトップの画面で貼り付け することで移動できます。MT4trackのインストールはお使いになっている通常のパソコン と同じですので、ユーザガイドの通りにインストールをお願い致します。

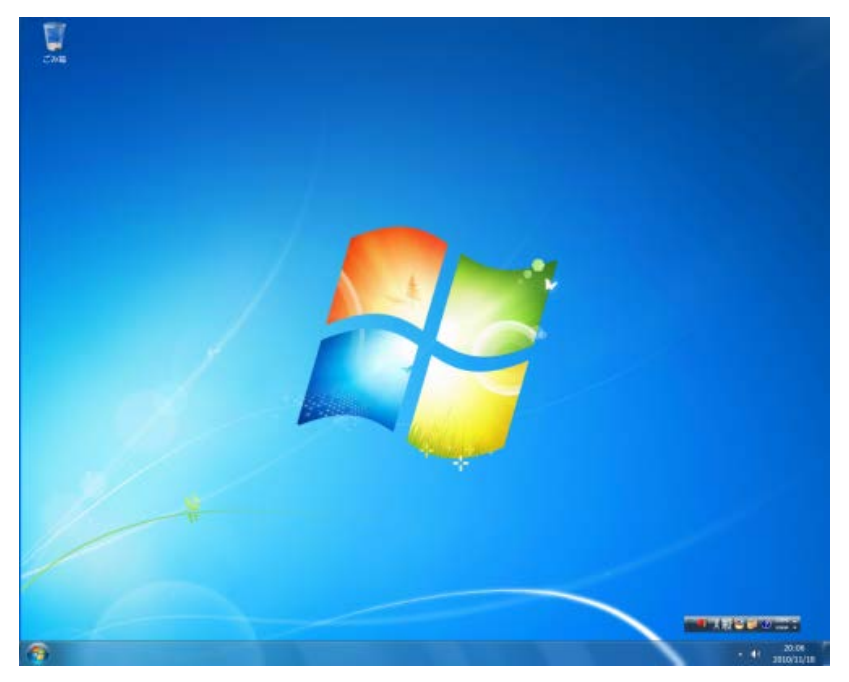
# 6. MT4trackES稼動監視ソフトについて

2011/09/06 Version 1.48 のアップデートにて下記の強制終了の対策を行いました。 その為、現時点では強制終了は発生しないものと思われますが、念の為、機能は残して おきます。

## MT4trackESの強制終了について

ごく一部の環境でMT4trackESが強制終了するとのご報告を頂いております。現象の調査 を行っておりますが、当方の環境で再現ができず原因の特定が難しい状態です。

この現象について、現時点でわかっていることについては以下になります。 ①発生しない方は一切発生せず、発生する方は定期的に発生する場合がある。 ②メール設定の監視間隔を5秒等、小さい値に設定すると発生する可能性が高くなる。 ③発生した場合、PCの再起動を行うことでその後の発生を防げる場合がある。 ④1週間に1回程度、PCの再起動を行うと発生を防げる場合がある。

引き続き調査を行っておりますので、もし強制終了が発生した場合には、発生した状況 (いつ発生したか、今まで発生したことがあるか、PC は何日間起動したままとなっているか 等)ご連絡頂ければ幸いです。ご迷惑をお掛けし申し訳ございませんが、よろしくお願い致 します。

強制終了の暫定的な対策として、MT4trackES が強制終了した場合に、自動でMT4trackES の再立ち上げを行う、MT4trackES 稼働監視ソフトをご提供することと致しました。ご利用 頂ければ幸いです。

### MT4trackES稼働監視ソフトの使用方法

定期的な PC の再起動が難しい場合には、この MT4trackES 稼働監視ソフトにて、 MT4trackES が強制終了した場合、自動で再立ち上げできます。

MT4trackES をインストールすると、デスクトップ、またはスタートメニューに 「MT4trackES 稼動監視ソフト」のショートカットが作成されます。

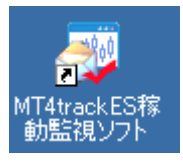

起動すると、以下のような画面が表示され、起動と同時に MT4trackES の稼動監視がスタートします。10 秒ごとに MT4trackES が起動されているか確認を行い、起動されていなかった場合にはこのソフトが自動的に MT4trackES を起動します。

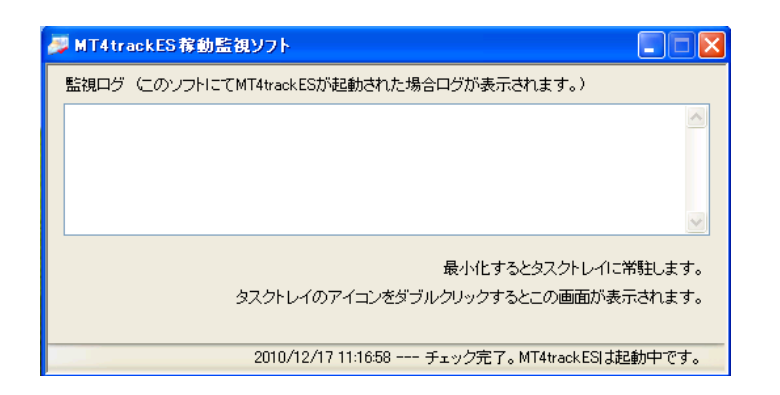

最小化するとタスクトレイに表示されます。再度画面を表示する場合は、タスクトレイのアイコンをダブルクリックしてください。稼動監視ソフトを停止する場合は、画面の×ボタンで閉じて頂くか、タスクトレイのアイコンを右クリックし終了を選択してください。

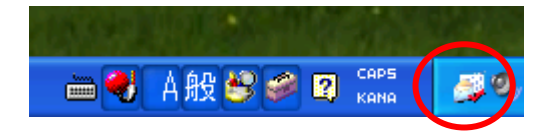

## MT4trackES稼働監視ソフトをご利用頂く場合の注意事項

1. 稼動監視ソフトを利用する場合には、MT4trackESのその他設定ボタンにて「起動時に メール監視をスタートする」をチェックしてください。このチェックを行わないと、稼動 監視ソフトで MT4trackES が起動されてもメール監視がスタートしません。

2.0Sでエラー報告が有効になっている場合、強制終了時にダイアログが表示され、終了 されない状態になることから 0Sのエラー報告の機能を以下の手順で無効にしてください。

#### Windows XP の場合

①スタートメニューからマイコンピュータを右クリックし、プロパティをクリックします。

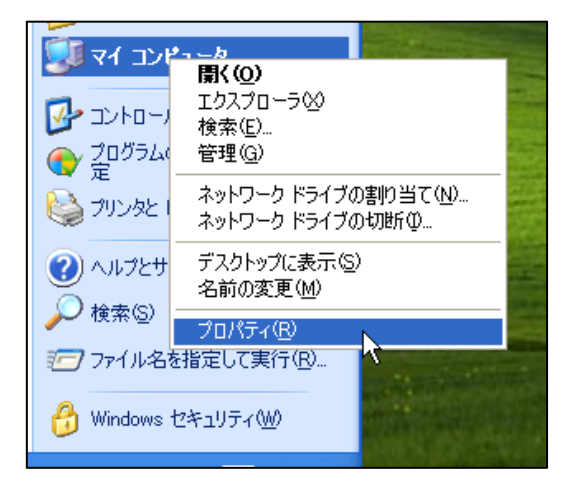

②詳細設定タブを表示しエラー報告をクリックします。

| ͽ;ϝϧϣ϶ͷϗ϶ͺ                                     |
|------------------------------------------------|
| 全般 コンピュータ名 ハードウェア 詳細設定 システムの復元 自動更新 リモート       |
| Administrator としてログオンしない場合は、これらのほとんどの変更はできません。 |
| パフォーマンス<br>視覚効果、プロセッサのスケジュール、メモリ使用、および仮想メモリ    |
| 設定⑤                                            |
| - ユーザー プロファイル<br>ログオンに関連したデスクトップ設定             |
| 設定但                                            |
| 起動と回復<br>システム起動、システム障害、およびデバッグ情報               |
| 設定①                                            |
| 環境変数(N) エラー報告(R)                               |
| OK         キャンセル         適用(A)                 |

70 Copyright (C) 2009-2015 SKY CREATE. All rights reserved. ③エラー報告の画面が表示されましたら、下図のように「エラー報告を無効にする」を選 択後、「重大なエラーが発生した場合は通知する」のチェックを外し、OK ボタンで画面閉じ てください。システムのプロパティ画面に戻りますので、その画面も OK ボタンで閉じてく ださい。

| エラー報告 ? 🔀                                                             |
|-----------------------------------------------------------------------|
| ソフトウェアのエラーを Microsoft に報告して、今後の製品<br>の品質向上に役立てるように設定できます。             |
| <ul> <li>● エラー報告を無効にする(S)</li> <li>□ 重大なエラーが発生した場合は通知する(N)</li> </ul> |
| ○エラー報告を有効にする(E)                                                       |
| ☑ Windows オペレーティング システム( <u>W</u> )                                   |
| ✓ プログラム(P) プログラムの選択( <u>C</u> )                                       |
|                                                                       |
| OK キャンセル                                                              |

## Windows Vista の場合

①スタートメニューからコントロールパネルを表示し「システムとメンテナンス」をクリックします。

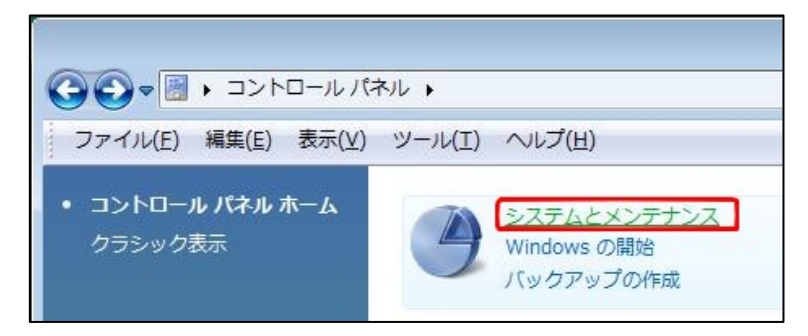

②「解決策の確認方法の選択」をクリックします。

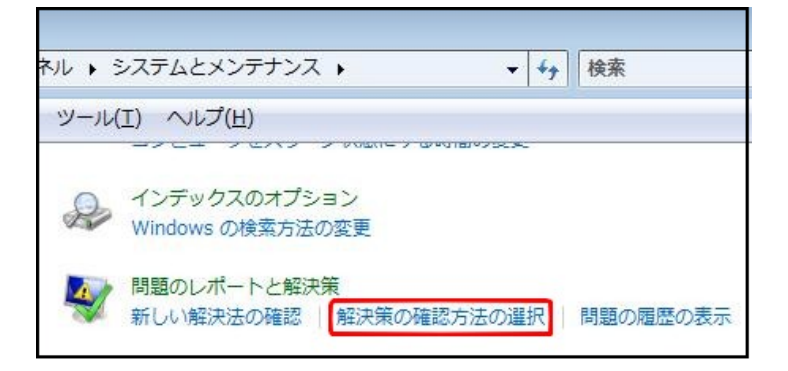

③「詳細設定を行います」をクリックします。

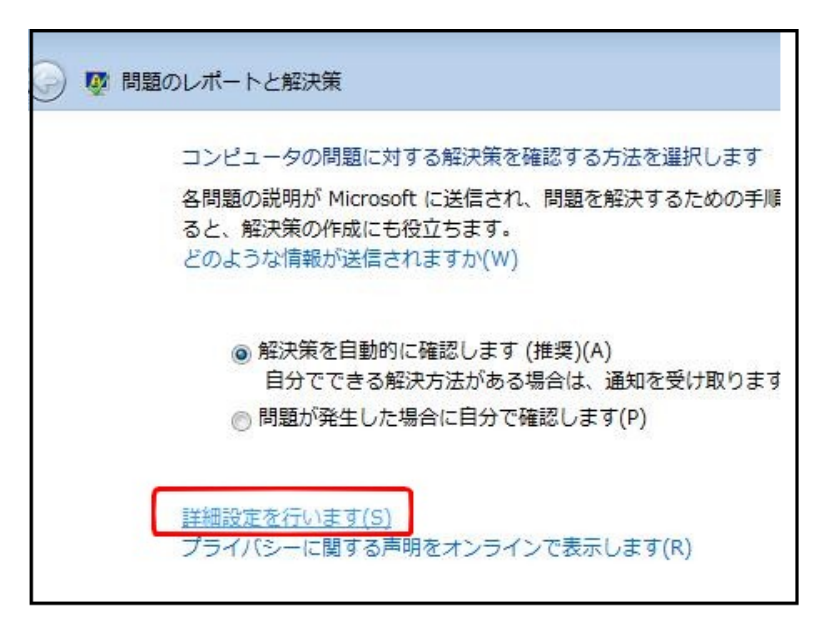

④「無効にします」を選択し、OK ボタンで画面を閉じてください。

| 👰 問題のレポートと解決策                                             |
|-----------------------------------------------------------|
| 問題レポートの詳細設定を行います                                          |
| プログラムに対して、問題レポートを有効にするかどうか選択してください                        |
| <ul> <li>○ 有効にします(N)</li> <li>○ 無効にします(E)</li> </ul>      |
| すべてのユーザーとプログラムに対して、問題レポート機能は、                             |
| 各ユーザーによる設定の選択を許可します 設定の変更(S)                              |
| すべてのユーザーに対して、Windows は、 <b>各ユーザーによるレポート設定</b><br>設定の変更(E) |
| 追加情報の送信                                                   |
| 問題の解決に必要な追加情報がある場合は、自動的に送信します(M)                          |
| どのような情報が送信されますか?( <u>W</u> )                              |
| プライバシーに関する声明をオンラインで表示します(P)                               |

## Windows 7、お名前.com デスクトップクラウドの場合

①スタートメニューからコントロールパネルを表示し「システムとセキュリティ」をクリックします。

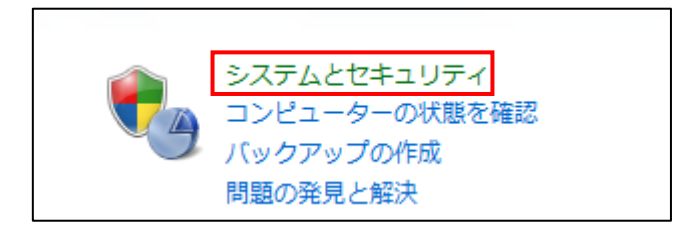

②アクションセンターをクリックします。

|                                 | ネル 🔸 システムとセキュリティ 🕨                             |
|---------------------------------|------------------------------------------------|
| ファイル(F) 編集(E) 表示(V)             | ツール(T) ヘルプ(H)                                  |
| コントロール パネル ホーム                  | アクション センター                                     |
| <ul> <li>システムとセキュリティ</li> </ul> | コンピューターの状態を確認して問題を解決<br>コンピューターの一般的な問題のトラブルシュ- |

③「メンテナンス」をクリックして展開し、「設定」をクリックします。

| コントロール パネル ホーム<br>アクション センターの設定を                                                               | 最近のメッセージを確認し、問題を解決する<br>問題は検出されませんでした。                                                                                                    |
|------------------------------------------------------------------------------------------------|----------------------------------------------------------------------------------------------------|
| <ul> <li>スーザー アカウント制御設定<br/>の変更</li> <li>アーカイブ済みメッセージの<br/>表示</li> <li>パフォーマンス情報の表示</li> </ul> | セキュリティ(S) <ul> <li>メンテナンス(M)</li> <li>問題レポートの解決策を確認</li> <li>解決策の確認   プライバシー ポリシー</li> <li>設定 信頼性履歴の表示</li> <li>バックアップ</li> <li>現在は監視されていません</li> <li>Windows バックアップ に関するメッセージを有効にする</li> </ul> |
|                                                                                                | 更新プログラムの確認 操作は不要です<br>Windows Update - 操作は必要ありません。<br>トラブルシューティング: システム メンテナンス 無効<br>メンテナンスの問題を検出するための Windows によるシステムのチェックは行われていません。<br>トラブルシューティング設定の変更                                       |

④「解決策を確認しない」を選択し、OKボタンで画面を閉じてください。

| 報告された問題の解決策をいつ確認するかを選択します                                                                        |
|--------------------------------------------------------------------------------------------------|
| 問題レポートを Microsoft に送信すると、解決策が見つかったときに連絡を受けることができま<br>報を送信するかはユーザーが調整することができます。<br>送信される情報について(W) |
| ○解決策を自動的に確認する (推奨)(A)                                                                            |
| ◎ 解決策を自動的に確認し、必要な場合に追加のレポート データを送信する(S)                                                          |
| 問題が発生するたびに、解決策を確認するかどうかメッセージを表示する(M)                                                             |
| ◎ 解決策を確認しない (推奨しません)(N)                                                                          |
|                                                                                                  |

# 7. FAQ

# Q: MT4trackES\_Trader をチャートに組み込むと、エラーが表示され、MetaTrader4 が強制 的に終了してしまいます。

A: MetaTrader4のバージョンが古い場合に動作異常が発生します。

通常ですと MetaTrader4 起動時に自動でバージョンアップ警告が表示されるはずですが それが表示されない場合は、業者のホームページから MetaTrader4 をダウンロードし、再 インストール→バージョンアップを行ってください。

#### Q:ポジション保有中に MT4 trackES を停止する場合の注意点を教えてください。

A: MT4trackES は終了してもポジション情報は保持されますが、再起動した場合はメール監 視がストップしていますので、監視スタートボタンで再度監視をスタートさせてください。 また、MT4trackES\_Trader をセットした MetaTrader4 に関しても、終了した場合にはポジシ ョン情報は保持されますので、再度起動した時点で売買が継続されます。

ポジション保有中に使用を停止する場合には、MT4trackES にてすべての注文を削除するか、MetaTrader4 側ですべてのポジションを決済、または T/P、S/L をセットして自動で決済されるようにしてください。

#### Q: 複数の口座で売買したいのですが

A: MT4trackES\_Trader の売買を、通常版 MT4track にて追跡することで、複数口座の売買が 可能です。

#### Q:VPS で MT4trackES を利用したいのですが

A: VPS については、各社多様なサービス形態となっていることから、サポート対象外とさ せて頂いております。代わりに、VPS とは若干異なりますが、「<u>お名前.com デスクトップク</u> <u>ラウド</u>」をサポート対象としております。

「<u>お名前.com デスクトップクラウド</u>」は、VPS のホームページ公開や、メールサーバと いったサーバ機能を無くし自動売買等に特化したリモートデスクトップ環境を提供するサ ービスです。VPS と同様に 24 時間稼動させることができますし、一般的な VPS よりも性能 が高く安価となっています。

#### Q:外出先から、ポジションを決済したいのですが

A:送信元アドレスには、カンマ区切りで複数のアドレスを登録することが可能です。下図 のように、お客様の携帯等のメールアドレスも登録し、携帯から決済メールを送信するこ とで、外出先から手動決済することができます。

✓ この設定の売買を有効にする 送信元アドレス mail1@aa.com,mobile@docomo.co.jp

# Q:MT4trackESを起動すると、セキュリティソフトにて警告が表示されます。許可しても大 丈夫でしょうか?

A: MT4trackES は、バージョンのチェック及びライセンス認証(当方のサーバとの通信)と、 メール送受信時にメールサーバとの通信を行います。通信は仕様上必要な物のみとしてお り、お客様の個人情報は保護されておりますので、MT4trackES の通信が許可されるよう、 セキュリティソフトの設定をお願い致します。

#### Q: Gmailを使用していますが、メールを受信できない場合があります。

A: Gmailの POP アクセスは受信できる件数に制限があり、最大で 275 スレッドとなります。 その為、Gmailの「すべてのメール」にそれ以上のメールがある場合には、直近のメールが 受信できなくなります。

また、他のメールソフトにて POP アクセスしている場合にも、他のソフトにて受信され ているメールを受信できなくなる場合があります。

そのような場合には、MT4trackESのメール設定にて、ユーザ ID に「recent:aaa@gmail.com」 のように、先頭に「recent:」を付けてユーザ ID を設定してください。これにより、過去 30 日間のメールが常に受信対象となります。

# Q:「新規」に設定した解析文字列と、「決済」に設定した解析文字列がどちらもメールに含 まれている場合は、新規メールと判別しますか?決済メールと判別しますか?

A: Ver0. 11beta から処理内容の判別に優先順位を設定しました。処理内容の「新規」「決済」 「変更」「取消」に設定した文字列が、すべてシグナルメールに含まれている場合の優先順 位は、優先順位が高い順に「決済」「取消」「変更」「新規」となります。

その為、「新規」に設定した解析文字列と、「決済」に設定した解析文字列がどちらもメ ールに含まれている場合は、決済メールと判別します。 Q:トレイリングストップの値を変更した場合、注文中のポジションに反映されますか?

A: 反映されません。注文が行われた時点でのトレイリングストップの設定によって、スト ップ変更、決済が行われます。

#### Q:メール受信状況の結果に「×」が表示されます。

A: 「×」が表示されているメールをダブルクリックし、結果を確認してください。 決済メール等は、解析が成功しても、決済する対象のポジションが存在しない場合「×」 が表示されます。

#### Q:解析は成功しましたが、MT4での注文がエラーとなります。

A: MT4trackES\_Traderをセットしているチャート画面のトレードログにエラー内容が表示 されます。<u>MetaTrader4のチャート左上に表示されるコメントについて</u>の「エラーについて」 をご確認ください。

#### Q:メール設定でプロバイダのメールを設定しましたが接続が失敗します。

A: メール設定のポート「995」と SSL 接続のチェックは Yahoo メール、Gmail の設定となり ますので、お使いのプロバイダの WEB サイト等でポートと SSL 接続のチェック有無をご確 認いただき、正しい値に変更してください。

#### Q:解約をしたいのですがどのような手続きが必要ですか?

A: インフォカートの購入者ログインページにログインし、購読しているメルマガのリストから、MT4trackのメルマガを選び利用解除をクリックしてください。次月の使用料の課金は月末日に行われますので、月末日の前日までに解除をお願い致します。

#### Q:月額使用料はどのように課金されるのでしょうか?

A: インフォカートの説明ページをご確認ください。

#### http://www.infocart.jp/help/1-4.html

上記サイトの「購読開始時の課金について」は MT4track は次月無料となりますので、「当 月は課金されるが2ヶ月目は無料」の所をご確認ください。

#### Q:解析は成功するが MetaTrader4 側にてストップの変更が行われません。

A: トレイリングストップを有効にしている場合、ストップの変更が無視されますので、ス トップの変更を行いたい場合にはトレイリングストップ機能を無効にしてください。

## Q: 複数の通貨ペアの売買を行う場合、それぞれの通貨ペアに MT4trackES\_Trader をセット するのでしょうか?

#### Q: MetaTrader4 にて注文が2重に行われてしまうのですが

A: MT4trackES\_Trader はセットしたチャートの通貨ペア以外の売買も行いますので、任意の通貨ペアのチャートに1つだけ MT4trackES\_Trader をセットしてください。

複数の通貨ペアに MT4trackES\_Trader をセットしてしまうと、2 重に売買が行われてしまい ますのでご注意ください。

# Q:価格が十分に離れているにもかかわらず、指値注文や変更注文が「~に無効な値が設定 された為、注文がエラーになりました。」「~に無効な値が設定された為、注文変更がエラ ーになりました。」とMT4trackES\_Traderのログに表示され注文されません。

A: 現在調査中ですが、ブローカーによっては価格が十分に離れているにもかかわらず意図 的に注文をエラーとし、一時的に注文を行えないような状態にすることもあるようです。 その為、注文のリトライを行う機能を検討しております。

# Q:MT4trackES\_Trader をチャートにセットしましたが、チャート左上にバージョン情報や ポジション情報等の情報が表示されません。

A: チャートにセットした後、価格の変動があると MT4trackES\_Trader の動作が開始されま すが、土日の FX 市場が閉じている間にセットした場合、価格の変動がない為

MT4trackES\_Trader は動作しません。月曜に市場が開いて価格が配信され始めると MT4track が動作し、情報が表示されます。

## Q: MT4trackES\_Trader をセットした MT4 にて「Do you permit to call function ~」と いう確認画面が表示され MT4trackES\_Trader が動作しません。

A: MT4 のオプション設定のExpert Advisorsのタブにて「DLLの呼び出しを確認する」がチ ェックされていることが原因です。確認画面が表示されている間はMT4trackES\_Traderが動 作致しませんのでMT4 のチャートを一旦すべて閉じて頂き、MT4 オプション設定のExpert Advisorsのタブを<u>MetaTrader4 側の設定</u>の通りに変更して頂き、再度MT4trackES\_Traderを セットしてください。 Q:決済メールが来ても決済されません。

A :

「新規注文メール」 新規 EURJPY 126.59 買 ストップロス 126.34

「決済メール」

決済 EURJPY 126.60 売

上記のように、買い注文の決済メールは「売」、売り注文の決済メールには「買」とメール 内容に表記されるシグナルの場合、MT4trackESでは

買い注文の決済メールは売りの注文の決済

売り注文の決済メールは買いの注文の決済

と逆に認識してしまうため決済対象のポジションを特定できず決済が行われません。その 為、設定④タブの「決済メールの「買い」「売り」を逆にして解析する」をチェックしてく ださい。

# Q: MT4trackES\_Trader をセットしたチャートのトレードログに「T/P か S/L に無効な値が 設定された為、注文がエラーになりました。」と表示されすべての注文が行われません。

A: 成行注文時に T/P、S/L が設定できないブローカーについては、MT4trackES\_Trader の パラメータ「ECN」を true に設定してください。

#### Q:解析は成功しているようですが、MT4にて売買が行われません。

A: MT4trackES にて解析が成功しても MT4 側でエラーとなり、注文が行われない場合があ ります。MT4 側でエラーとなった際には、MT4trackES\_Trader をセットしたチャートにエラ ー内容が表示されます。(MetaTrader4 のチャート左上に表示されるコメントについて) エラー内容を確認頂いても原因がわからない場合には、サポートにご連絡ください。 Q:pips で指定する項目は、USDJPY 等は 0.01、EURUSD 等は 0.0001 が 1pips ですか?

A:通貨ペア設定の小数点以下桁数が初期値の2桁・4桁の場合は、pipsで指定する項目は 1=1pipsとして指定します。通貨ペア設定の小数点以下桁数を3桁・5桁に修正した場合に は、pipsで指定する項目は1=0.1pipsとして指定してください。

エントリー後、+50pipsの位置にリミット、-100pipsの位置にストップを設定したいとい う場合、通貨ペア設定の小数点以下桁数が初期値の2桁・4桁の場合は、pips値をそのま ま指定しますので、リミット固定値50、ストップ固定値100と指定します。

通貨ペア設定の小数点以下桁数を3桁・5桁に修正した場合は、1=0.1pipsとなりますので 値を10倍し、リミット固定値500、ストップ固定値1000と指定します。

Q:利用しているブローカーは小数点以下桁数がUSDJPY等は3桁、EURUSD等は5桁まで表示されていますが、その場合、通貨ペア設定の桁数を2桁のものは3桁に、4桁のものは5 桁に修正しなければいけないのでしょうか?

A:2桁・4桁のままでも問題ありません。メールで配信されるレートが3桁・5桁となって おり、メールのレート通りに売買したいという場合や、0.1pips単位でリミットやストップ を設定したいという場合には、3桁・5桁に変更をお願いします。

# 8. 設定例

この章では、解析設定の設定例を紹介します。

## 例1 すべて成り行き注文によるシグナルメール

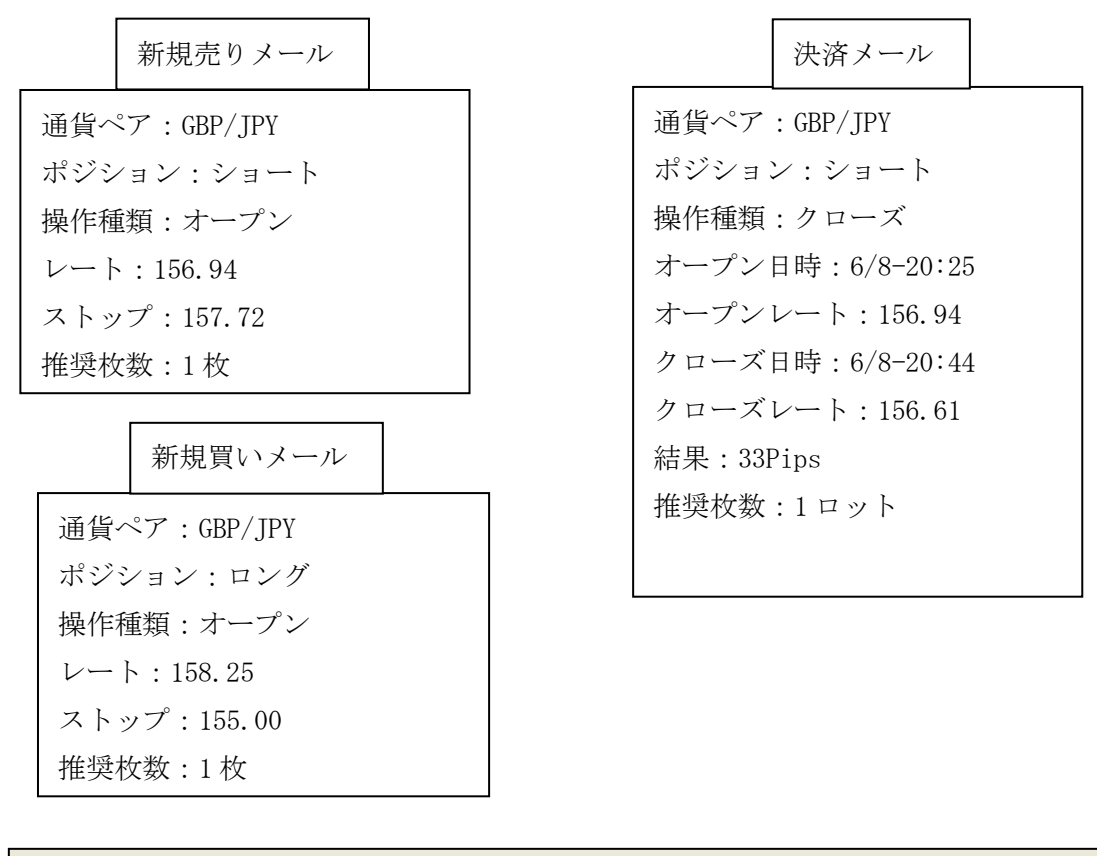

| 設定① 設定② 特殊設定                                                                                                    |                                                                                                    |
|----------------------------------------------------------------------------------------------------|----------------------------------------------------------------------------------------------------|
| <ul> <li>✓ この設定の売買を有効にする</li> <li>送信元アドレス test@aa.com</li> <li>通貨ペア設定</li> <li>□ 通貨ペアは固定値とする GBPJPY</li> <li>の理内容</li> </ul> | 注文方法<br>● すべて成行 ● すべて指値 ● 注文方法を解析する<br>成行           指値                                                                    |
| 新規     オープン     決済     クローズ       変更     取消       注文種別       買い     ロング     売り                                               | 解析文字列 レート:<br>リミット<br>○ 価格を解析 ○ Pipsを解析 ● 固定値 □ pips<br>解析文字列                                                             |
| 注文数量<br>○ 固定 1 ● 解析する 推奨枚数:                                                                                                  | <ul> <li>ペトッフ</li> <li>● 価格を解析</li> <li>● Pipsを解析</li> <li>● 固定値</li> <li>● pips</li> <li>解析文字列</li> <li>ストップ:</li> </ul> |

# 例2 すべて成り行き注文によるシグナルメール その2

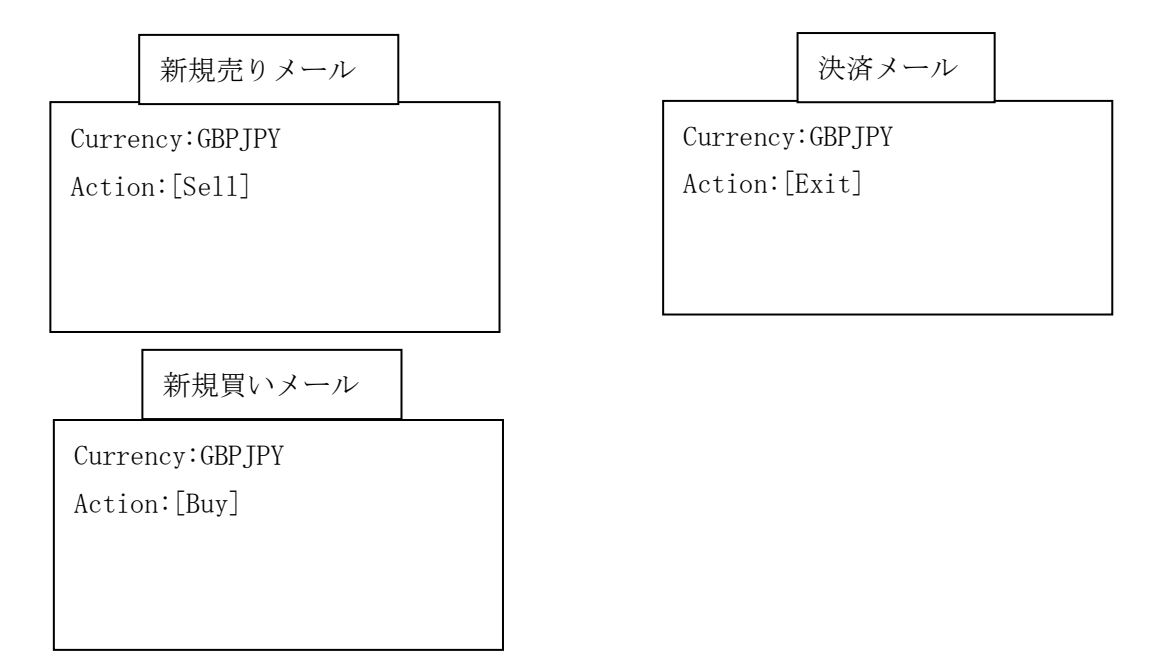

| 設定① 設定② 特殊設定                                                                                                    |                                                                                                    |
|----------------------------------------------------------------------------------------------------|----------------------------------------------------------------------------------------------------|
| <ul> <li>設定②   特殊設定 </li> <li>▼ この設定の売買を有効にする</li> <li>送信元アドレス test@aa.com</li> <li>通貨ペア設定</li> <li>通貨ペアは固定値とする USDJPY</li> <li>処理内容</li> <li>新規 Buy.Sell</li> <li>決済 Exit</li> <li>変更</li> <li>取消</li> <li>注文種別</li> <li>買い Buy</li> <li>売り Sell</li> <li>注文種具</li> </ul> | 注文方法         ● すべて成行       すべて指値         成行       指値         成行価格、指値価格         解析文字列         リミット         ○ 価格を解析       ○ Pipsを解析         ● 価格を解析       ○ Pipsを解析         ○ 価格を解析       ○ Pipsを解析         ○ (万枚 = 52)       ○ (万枚 = 52) |
| (±又数重<br>● 固定 1 ● 解析する                                                                                                    | ● 1mH名を解析 ● Pipsを解析 ● 固定10 0 pips<br>解析文字列                                                                                                    |

# 例3 指値注文のシグナルメール

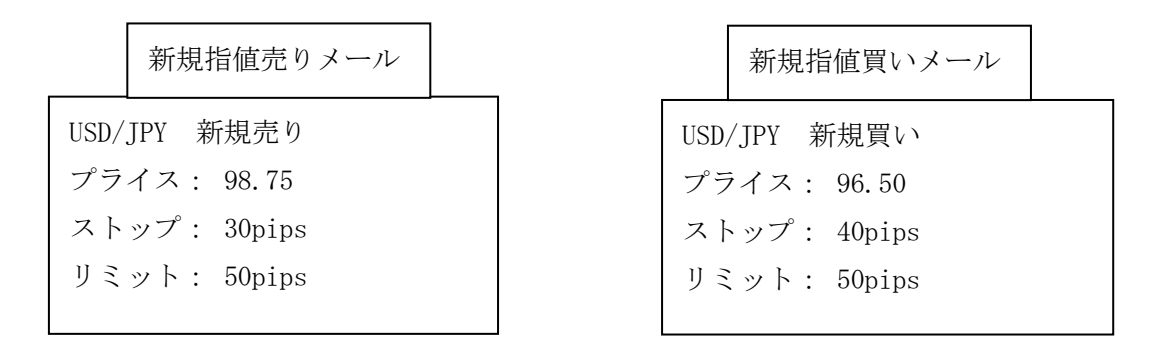

| 設定① 設定② 特殊設定                                                                                                    |                                                                          |
|----------------------------------------------------------------------------------------------------|--------------------------------------------------------------------------|
| <ul> <li>✓ この設定の売買を有効にする</li> <li>送信元アドレス test@aa.com</li> <li>通貨ペア設定</li> <li>□ 通貨ペアは固定値とする GBP JPY</li> <li>✓ 処理内容</li> </ul> | 注文方法<br>● すべて成行 ● すべて指値 ● 注文方法を解析する<br>成行 指値<br>成行価格、指値価格<br>解析文字列 プライス: |
| 新規     決済       変更     取消       注文種別     二                                                                                      | リミット       ○ 価格を解析 ○ Pipsを解析 ○ 固定値 ○ pips       解析文字列 リミット:              |
| 注文数量       ③ 固定                                                                                                    | ストッブ<br>○ 価格を解析 ○ Pipsを解析 ○ 固定値 □ pips<br>解析文字列 ストップ:                    |

## 例4 特殊設定を使用するメール

ポンド円とドル円のみです。 ■ポンド円 買 161.75 売 161.19 推奨リミット 40pips 推奨ストップ 56pips ■ドル円 買 98.32 売 98.10 推奨リミット 20pips 推奨ストップ 22pips

| 設定① 設定② 特殊設定                                                                                                    |                                                                                       |
|----------------------------------------------------------------------------------------------------|---------------------------------------------------------------------------------------|
| <ul> <li>✓ この設定の売買を有効にする</li> <li>送信元アドレス test@aa.com</li> <li>通貨ペア設定</li> <li>□ 通貨ペアは固定値とする GBP JPY</li> <li>✓ 処理内容</li> </ul> | 注文方法<br>○ すべて成行 ○ すべて指値 ○ 注文方法を解析する<br>成行 指値<br>成行価格、指値価格<br>解析文字列                    |
| 新規     買売     決済       変更     取消       注文種別       買い     売り                                                                     | H¥WI 又子91     Uミット     ① 価格を解析 ● Pipsを解析 ● 固定値 0 pips     解析文字列 推奨リミット                |
| 注文数量<br>● 固定 1 ● 解析する                                                                                                    | <ul> <li>ストップ</li> <li>○価格を解析 ○ Pipsを解析 ○ 固定値 ○ pips</li> <li>解析文字列 推奨ストップ</li> </ul> |

次頁へ続く

MT4trackESでは、通貨ペア名が表示された所でメールを区切って別通貨ペアのシグナルとして解析を行う為、通貨ペア名が2回以上表示されてしまう場合には、余分な通貨ペア表示を削除するように設定してください。

| 設定の                      |
|--------------------------|
| ~その他                     |
| 下記文字列がメールに含まれる場合は解析しない   |
|                          |
| 解析前に下記文子列をメール本文から削除する    |
| ポンド円とドル円とポンド円のみですドル円のみです |
|                          |
|                          |
|                          |
|                          |
|                          |
|                          |
|                          |
|                          |
|                          |
|                          |
|                          |
|                          |
| 1                        |

削除文字列が毎回異なり特定できない場合は、通貨ペア設定にて通貨ペア名を特定できる ように設定します。この例の場合は、シグナル部分に表示される通貨ペア名の前に「■」 が表示されるため、それを含めて通貨ペア名を判定できるように設定します。また、指定 した文字列が優先されるように、先頭に追加してください。

| 通貨ペア   | 桁数 | 解析文字列                                        |  |
|--------|----|----------------------------------------------|--|
| USDJPY | 2  | ■ドル円,LSDJPY,USD/JPY,ドル円,ドル/円,ドル/円,ドル・円,米ドル/円 |  |
| GBPJPY | 2  | ■ボンド円はBPJPY,GBP/JPY,ボンド円ボンド/円ボンド/円ボンド・円ボットが円 |  |

買いと売りが同時に通知されるメールの為、特殊設定を有効にします。

| 設定① 設定② 特殊設定                   |             |
|--------------------------------|-------------|
| ┌特殊設定1 買いと売りの指値が同時に通知されるブレイクアウ | ト系メール配信     |
| ▶ 特殊設定1を有効にする                  |             |
| ☑ 片方が約定した場合、もう片方の注文をキャンセルする    |             |
| 買い指値 解析文字列 買                   | 売り指値解析文字列 売 |
|                                |             |
|                                |             |
|                                |             |
|                                |             |
|                                |             |
|                                |             |
|                                |             |
|                                |             |
|                                |             |

## 例5 変更が発生するシグナルメール1(変更前の情報が表示されない場合)

新規売りメール
通貨ペア:GBP/JPY
ポジション:ショート
操作種類:新規
レート:156.94
リミット:155.25
ストップ:159.72
推奨枚数:1枚

変更メール

通貨ペア:GBP/JPY ポジション:ショート 操作種類:変更 リミット:154.58 ストップ:159.00

変更が発生する為、処理内容の変更に解析文字列を設定します。

| 設定① 設定② 特殊設定                                                                                                    |                                                                                                    |
|----------------------------------------------------------------------------------------------------|----------------------------------------------------------------------------------------------------|
| <ul> <li>✓ この設定の売買を有効にする</li> <li>送信元アドレス test@fxspseries.com</li> <li>通貨ペア設定</li> <li>□ 通貨ペアは固定値とする USDJPY</li> </ul> | 注文方法       ● すべて成行       ● すべて成行       ● すべて成行       」       」       」       」       」       」       」       」       」       」       ③       」       」       」       」       」       」       」       」       」       」       」       」       」       」       」       」       」       」       」       」       」       」       」       」       」       」       」       」       」       」       」       」       」       」       」       」       」       」       」       」       」       」       」       」       」       」       」       」       」       」          」 |
| 処理内容     新規 操作種類:新規     決済 操作種類:決済       変更 操作種類:変更     取消                                                             | 成行価格、指値価格<br>解析文字列 レート:<br>リミット<br>● 価格を解析 ○ Pipeを解析 ○ 因定値 □ pipe                                                                                                    |
| 注文種別<br>買い ロング 売り ショート                                                                                                 |                                                                                                    |
| <ul> <li>● 固定 1</li> <li>● 解析する</li> </ul>                                                                             | 解析文字列     ストップ:                                                                                                    |

## 例6 変更が発生するシグナルメール2(変更前の情報が表示される場合)

新規売りメール変更メール通貨ペア:GBP/JPY<br/>ポジション:ロング<br/>操作種類:新規<br/>レート:156.94<br/>リミット:158.25<br/>ストップ:157.72<br/>推奨枚数:1枚通貨ペア:GBP/JPY<br/>ポジション:ロング<br/>操作種類:変更<br/>オープン日時:6/8-20:25<br/>リミット:158.25  $\rightarrow$ 159.00<br/>ストップ:157.72  $\rightarrow$ 157.00

| <ul> <li>✓ この設定の売買を有効にする<br/>注文方法     <ul> <li>③ すべて成行 ○ すべて指値 ○ 注文方法を解析する</li> <li>○ すべてが行 ○ すべて指値 ○ 注文方法を解析する</li> <li>○ すべて成行 ○ すべて指値 ○ 注文方法を解析する</li> <li>○ すべて成行 ○ すべて指値 ○ 注文方法を解析する</li> <li>○ すべて成行 ○ すべて指値 ○ 注文方法を解析する</li> <li>○ すべて成行 ○ すべて指値 ○ 注文方法を解析する</li> <li>○ すべて成行 ○ すべて指値 ○ 注文方法を解析する</li> <li>○ すべて成行 ○ すべて指値 ○ 注文方法を解析する</li> <li>○ すべて成行 ○ すべて指値 ○ 注文方法を解析する</li> <li>○ すべて指値 ○ 注文方法を解析する</li> <li>○ すべて指値 ○ 注文方法を解析する</li> <li>○ すべて指値 ○ 注文方法を解析する</li> <li>○ すべて成行 ○ すべて指値 ○ 注文方法を解析する</li> <li>○ すべて成行 ○ すべて指値 ○ 注文方法を解析する</li> <li>○ すべて成行 ○ すべて指値 ○ 注文方法を解析する</li> <li>○ すべて成行 ○ すべて指値 ○ 注文方法を解析する</li> <li>○ すべて成行 ○ すべて指値 ○ 注文方法を解析する</li> </ul></li></ul> | 設定① 設定② 特殊設定                                                                                                    |                                                                                                    |
|----------------------------------------------------------------------------------------------------|----------------------------------------------------------------------------------------------------|----------------------------------------------------------------------------------------------------|
| 通貨ペア設定       成行       指値         通貨ペアは固定値とする       USDJPY         処理内容       成行価格、指値価格         解析文字列       レート:         新規 操作種類:新規       決済 操作種類:決済         変更 操作種類:変更       取消         注文種別       ブロング         買い ロング       売り ショート         注文数量       価格を解析 ○ Pipsを解析 ○ 固定値 □ pips         創価格を解析 ○ Pipsを解析 ○ 固定値 □ pips                                                                                                    | 設定① 設定② 特殊設定<br>✓ この設定の売買を有効にする<br>送信元アドレス test@fxspseries.com<br>通貨ペア設定<br>□ 通貨ペアは固定値とする USDJPY ✓<br>処理内容<br>新規 操作種類:新規 決済 操作種類:決済<br>変更 操作種類:変更 取消<br>注文種別<br>買い ロング 売り ショート<br>注文数量 | 注文方法         ● すべて成行       すべて指値         成行       指値         成行価格、指値価格         解析文字列       レート:         リミット       ●         ● 価格を解析       ● Pipsを解析       固定値         解析文字列       リミット:         ストッブ       ●       ●         ● 「価格を解析       ● Pipsを解析       ●       固定値         ● pips       ●       ●       ●         ● 「価格を解析       ●       ●       ●         ●       ●       ●       ●         ●       ●       ●       ●         ●       ●       ●       ●         ●       ●       ●       ●         ●       ●       ●       ●         ●       ●       ●       ●         ●       ●       ●       ●         ●       ●       ●       ●         ●       ●       ●       ●         ●       ●       ●       ●         ●       ●       ●       ●         ●       ●       ●       ●         ●       ●       ●       ● |

次頁へ続く

変更前のリミットとストップが表示される場合には、変更前と変更後を特定する為に、 設定②の変更メール拡張設定にて、解析文字列をそれぞれ指定します。

この例の変更メールの場合、初回のリミットとストップが記述されている為、該当部分 には価格に置き換える「¥0」を記述します。

「¥0」と記述することで、その部分を価格と置き換えて解析しますので、リミットは、「リ ミット:158.25 → 159.00」の赤字の部分が変更後のリミットとして認識されます。同様 にストップは、「ストップ:157.72 → 157.00」の赤字の部分が変更後のストップとして認 識されます。

| 設定① 設定② 特殊設定 |                                                                                                    |
|--------------|----------------------------------------------------------------------------------------------------|
| 設定①          | スプレッド補正         スプレッド分を補正して注文を行う         強制決済         指定した時間に保有ポジションの決済、取消を行う         毎日 0       時 (ローカルPCの時刻を0~23で指定)         変更メール拡張設定         変更メールに変更前のプライスが含まれる         変更後プライス解析文字列         変更後ノミット解析文字列         変更後ストップ解析文字列         ストップ¥0→ |
|              |                                                                                                    |

例7 一つのメールに複数のシグナルがあるメール1

|       | 新規メール      |  |
|-------|------------|--|
| USD/J | РҮ         |  |
| 注文種   | 重類 : エントリー |  |
| ポジミ   | レョン: ロング   |  |
|       |            |  |
| GBP/J | РҮ         |  |
| 注文種   | 重類 : エントリー |  |
| ポジミ   | ション: ショート  |  |
|       |            |  |
| EUR/J | РҮ         |  |
| 注文和   | 重類 : エントリー |  |
| ポジミ   | ション: ショート  |  |
|       |            |  |

通貨ペア名でシグナルが区切られている場合には、通常のシグナルと同じように設定す るだけで MT4trackES が複数のシグナルを自動で検知して解析を行います。

| 設定① 設定② 設定③ 設定④ 特殊設定                         |                                                                   |
|----------------------------------------------|-------------------------------------------------------------------|
| ▼ この設定の売買を有効にする                              |                                                                   |
| 送1mm/PFレス test<br>通貨ペア設定                     | 成行 指值 指值                                                          |
| □ 通貨ペアは固定値とする AUDCAD<br>少理内容                 | 成行価格、指値価格                                                         |
| 新規     エントリー     決済     クローズ       変更     取消 |                                                                   |
|                                              | <ul> <li>○ 価格を解析 ○ Pipsを解析 ○ 固定値 ○ pips</li> <li>解析文字列</li> </ul> |
|                                              |                                                                   |
| <ul> <li>注         王</li></ul>               | ○ 価格を解析 ○ Pipsを解析 ③ 固定値 □ pips<br>解析文字列                           |
|                                              | V                                                                 |

次頁へ続く

複数のシグナルがある場合、解析結果は複数の結果が表示されます。下記図の赤で囲ん だ部分を見ると「1/3」と3つの結果が出ますので、「<」「>」ボタンで結果を切り替えてす べての結果を確認してください。

| 解析結果                                 |                                                                        |
|--------------------------------------|------------------------------------------------------------------------|
| メール内容<br>送信元メールアドレス<br>test          | 解析結果<br><b>解析成功</b>                                                    |
| メール件名                                | 解析設定     設定1     通貨ペア     USD JPY       処理内容     新規     注文方法     成行    |
| メール内容                                | 注文種別 買 ロット 1                                                           |
| USD/JPY<br>注文種類:エントリー<br>ポジション:ロング   | プライス         O           リミット         Opips         ストップ         Opips |
| GBP/JPY<br>注文種類:エントリー<br>ポジション: ショート | 結果                                                                     |
| EUR/JPY<br>注文種類:エントリー<br>ポジション: ショート |                                                                        |
|                                      | 1 / 3<br>< >                                                           |
|                                      | 閉じる                                                                    |
|                                      |                                                                        |

また、一つのメールに複数のシグナルがある場合の解析仕様については「<u>一つのメール</u> <u>に複数のシグナルがある場合の解析仕様</u>」に詳しい仕様を記載しておりますのでご確認く ださい。

| 例 8 | ーつのメー | ルに複数の | シグナ | ルがある | らメールこ | 2 |
|-----|-------|-------|-----|------|-------|---|
|-----|-------|-------|-----|------|-------|---|

|                              | 新規メール                                                      |                                                              | 決済+新規                                          |  |
|------------------------------|------------------------------------------------------------|--------------------------------------------------------------|------------------------------------------------|--|
| 0rder                        | · Sign                                                     | Order Sign                                                   |                                                |  |
| OPEN<br>Stop<br>OPEN<br>Stop | SELL EURJPY<br>bloss 109.17<br>SELL GBPUSD<br>bloss 1.5685 | CLOSE BUY<br>CLOSE BUY<br>OPEN SELL<br>Stoploss<br>OPEN SELL | EURJPY<br>GBPUSD<br>EURJPY<br>107.65<br>GBPUSD |  |
|                              |                                                            | Stoploss                                                     | 1.5542                                         |  |

この例は通貨ペア名でシグナルが区切られていない場合の設定例となります。設定①については、特に注意点は無く、メール通りに処理内容、注文種別等を設定します。

| 設定① 設定② 設定③ 設定④ 特殊設定       |                                                                                                    |
|----------------------------|----------------------------------------------------------------------------------------------------|
| ▼ この設定の売買を有効にする            | _注文方法                                                                                                    |
| 送信元アドレス test               | 💿 すべて成行 🔘 すべて指値 🔘 注文方法を解析する                                                                                                    |
| ┌通貨ペア設定                    | 成行 指值                                                                                                    |
| 🗌 通貨ペアは固定値とする 🛛 EURJPY 🛛 🗸 | 成行価格 指值価格                                                                                                    |
| 処理内容                       | 「2011」「1111日で、111日日11日日<br>  211日、111日日日日<br>  211日、11日日日日日<br>  211日、11日日日日日<br>  211日、11日日日日日<br>  211日、11日日日日日<br>  211日、11日日日日日<br>  211日、11日日日日日<br>  211日、11日日日日日<br>  211日、11日日日日<br>  211日、11日日日日日<br>  211日、11日日日日<br>  211日、11日日日日<br>  211日、11日日日日<br>  211日<br>  211日 |
| 新規 OPEN 決済 CLOSE           |                                                                                                    |
| 変更取消                       |                                                                                                    |
|                            | ○ 1曲格を解析 ○ Pipsを解析 ● 固定10 U pips<br>AD4C+++++++                                                                                                    |
| 買い BUY 売り SELL             | ₩//T文子列                                                                                                    |
|                            |                                                                                                    |
|                            | <ul> <li>● 価格を解析</li> <li>○ Pipsを解析</li> <li>○ 固定値</li> <li>○ pips</li> </ul>                                                                                                    |
|                            | 解析文字列 Stoploss                                                                                                    |
|                            |                                                                                                    |

次頁へ続く

設定④については注意が必要です。

一つのメールに複数のシグナルがあり、それぞれのシグナルが通貨ペア名で区切られて いない為、設定④「指定区切り解析を有効にする」を有効にし、「区切り文字列」を指定し ます。このメールの場合、シグナルの先頭には OPEN または CLOSE が表記されることから、 区切り文字列は「OPEN, CLOSE」と設定します。この設定により次で色分けしたようにシグ ナルが区切られて解析が行われます。

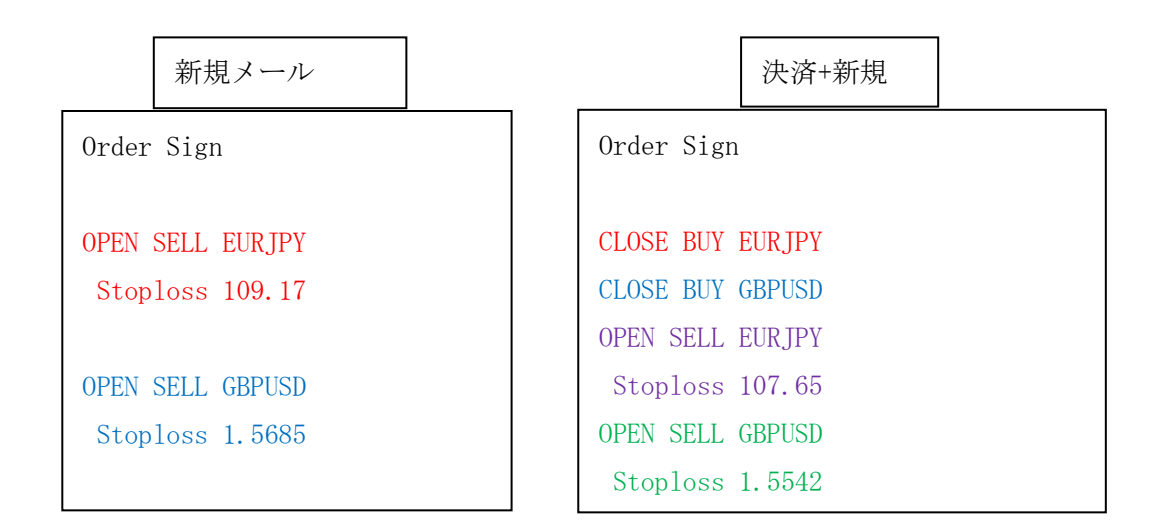

また、このメールは新規時と決済時の買い、売りの表記が逆になることから、設定④「決済メールの「買い」「売り」を逆にして解析する」を有効にしています。

| 設定① 設定② 設定③ 設定④ 特殊設定                    |                   |
|-----------------------------------------|-------------------|
| -リミット・ストップ拡張設定<br>新担注立時にStylを固定指定       |                   |
| ■ お定されたリミットを優先とする                       |                   |
| 新規注文時ストップ固定指定 0 pips                    | ● 「長虹シンテルの小仏を表えた  |
| □ 指定されたストップを優先とする                       | 区切り文字列 OPEN.CLOSE |
| 売買拡張設定                                  |                   |
| □ Fナノ元具で172<br>  □ 同一方向への追加注文は無視する      |                   |
| ── 新規注文時に同じ通貨ペアの現在のボジションを<br>すべて決済後注文する |                   |
| 注文数量拡張設定                                | 2                 |
| □ 注文数量をn倍して注文する 16 倍                    | r1)               |

また、一つのメールに複数のシグナルがある場合の解析仕様については「<u>一つのメール</u> に複数のシグナルがある場合の解析仕様」に詳しい仕様を記載しておりますのでご確認く ださい。

## 9. お問い合わせ頂く際のお願い

解析設定や、不具合のお問い合わせを頂く際は、ここに記載の内容を参考にお問い合わ せください。「動かない」「うまく売買されない」等だけのご連絡ですと何度もメールのや り取りが発生しお時間を頂くことになりますので、ご協力をお願い致します。

お問い合わせは mt4track@fxspseries.com までお願い致します。

### 解析設定に関する質問

この配信サービスは対応していますか。解析設定をしてみたがうまく解析されないので すが。等々、解析設定に関するご質問の場合には、以下の内容のご連絡をお願い致します。

①現在の解析設定をエクスポートして頂き、メールに添付

②配信サービスの販売先サイト URL

③メール配信内容のサンプル(新規、変更、決済それぞれのメール)

(②を確認することでわかる場合は省略可)

## 不具合に関する質問

不具合に関するご質問の場合には以下の内容のご連絡をお願い致します。
①不具合の状況がわかる PC 画面のスクリーンショット
②不具合内容(なるべく具体的にご説明ください)
③不具合の発生状況(確実に発生する、たまに発生する等々)
④ログファイル※

※ログは2種類あります。

1. MT4 を起動し、メニューバーの「ファイル」→「データフォルダを開く」で表示されたフ オルダ内の MQL4 フォルダ→logs フォルダの中の「日付. log」というファイル。現象が発生 した日付のログファイルをご送付ください。

2. 同じくメニューバーの「ファイル」→「データフォルダを開く」で表示されたフォルダ 内の MQL4 フォルダ→Files フォルダ→MT4trackES フォルダの中の

「MT4tracklog\_日付.txt」というファイル。現象が発生した日付のログファイルをご送付 ください。

# 10.最後に

今後の開発の参考にさせて頂きますので、ご意見、ご感想、何か気付かれた点等ござい ましたら、気軽に<u>mt4track@fxspseries.com</u>までご連絡ください。よろしくお願い致します。 また、こんな商品が欲しい等のご要望も受け付けております。